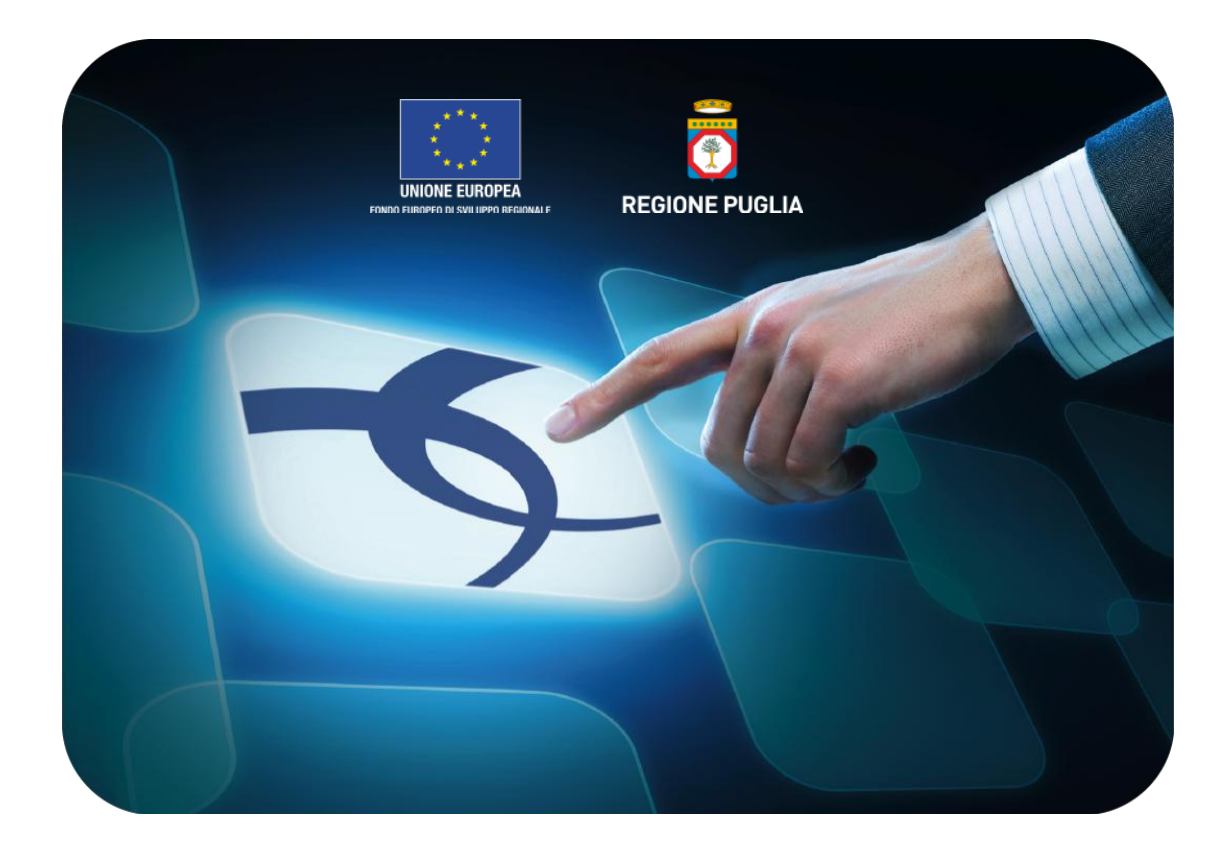

# LINEE GUIDA PER GLI ENTI ADERENTI

# **Negozio Elettronico EmPULIA: Acquisto in convenzione**

Versione 4.1 del 01/03/2015

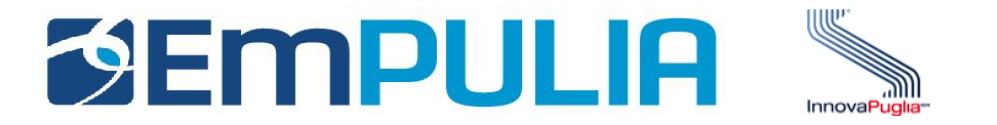

# Indice

| Intro | oduzione                            | . 2  |
|-------|-------------------------------------|------|
| Neg   | ozio Elettronico EmPULIA            | . 3  |
| -     | Lista Convenzioni                   | .4   |
| -     | Richiesta Quota                     | . 8  |
| -     | Creazione e Invio Ordini/Preventivo | .13  |
| -     | Richiesta Preventivo                | . 28 |
| -     | Ordini Emessi                       | . 36 |
| -     | Ricezione Merce                     | . 38 |

## Introduzione

Il "Negozio Elettronico" è lo strumento telematico messo a disposizione dalla piattaforma EmPULIA per:

- la consultazione dei contratti (Convenzioni Quadro) sottoscritti dall'Amministrazione;
- lo svolgimento del processo di adesione, da parte degli Enti interessati, mediante richiesta di allocazione quote di prodotti e/o servizi oggetto di Convenzione;
- l'emissione diretta, da parte degli Enti interessati, di ordini di acquisto verso il fornitore.

Le **Convenzioni** sono contratti-quadro stipulati da EmPULIA con fornitori aggiudicatari di gare ad evidenza pubblica attraverso cui le imprese affidatarie assumono l'impegno ad applicare prezzi e condizioni identiche a quelle del contratto stipulato dall'Amministrazione a tutti i soggetti (Enti) aderenti. Gli Enti registrati possono consultare il catalogo dei prodotti oggetto del contratto ed emettere direttamente gli ordinativi di fornitura e le richieste di consegna on-line.

Il **Contratto** è tipicamente in capo ad un "Responsabile del contratto" che provvede alla sua *creazione* (selezione dei prodotti che lo compongono, definizione degli Enti abilitati e delle regole di costruzione degli ordini), *pubblicazione*, *approvazione quote*, *monitoraggio dei consumi* e, infine, *chiusura del contratto*.

# **Negozio Elettronico EmPULIA**

L'accesso al Negozio Elettronico è riservato al personale autorizzato degli Enti iscritti al portale.

Dopo aver effettuato l'accesso alla piattaforma EmPULIA selezionare dal menù a sinistra la voce "**Negozio Elettronico**":

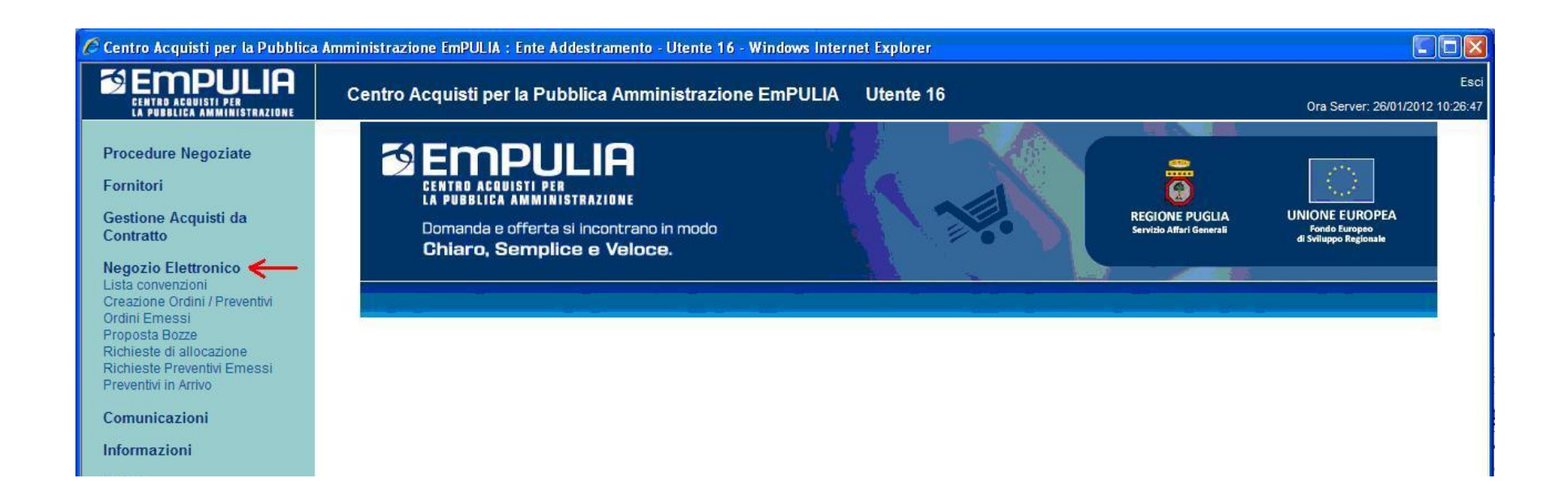

### Lista Convenzioni

E' la funzione che permette di ottenere l'elenco di tutti i contratti pubblicati con evidenza del valore del contratto, dell'eventuale allocazione rispetto a quanto richiesto, del totale ordinato, dell'importo ancora allocabile e del residuo contratto:

| Description     Negozio Elettronico / Lista Convenzioni     Utente 1     Description     Procedure Negoziate   Fornitori   Gestione Acquisti da   Contratto   Negozio Elettronico   Lista Convenzioni   Cerca nel contenuto della griglia   Cerca nel contenuto della griglia   Cerca nel contenuto della griglia   Cerca nel contenuto della griglia   Contratto   Protocollo Bando   Protocollo Bando   Protocollo Elettronico   Lista Convenzioni   Contratto   Numero Contratto   Numero Contratto     Numero Contratto     Numero Contratto     Numero Contratto     Numero Contratto     Numero Contratto     Numero Contratto     Numero Contratto     Numero Contratto     Numero Contratto     Numero Serie     Numero Esci     Numero Contratto     Numero Esci     Numero Contratto     Numero Esci                                                                                                    | 🖉 Centro Acquisti per la Pubblic                                                                                                    | ca Amministrazione EmPULIA : Ente Addestramento - Utente 1 - Windows Internet Explorer                                                                                                    |                            |
|----------------------------------------------------------------------------------------------------|----------------------------------------------------------------------------------------------------|----------------------------------------------------------------------------------------------------|----------------------------|
| Procedure Negoziate   Fornitori   Gestione Acquisti da Contratto   Contratto   Negozio Elettronico   Lista Convenzioni   Creazione Ordini / Preventivi   Ordini Emessi   Proposta Bozze     Nuova Richiesta d   Stampa lista   Esporta xls   Seleziona tutto   Inverte selezione                                                                                                    |                                                                                                    | Negozio Elettronico / Lista Convenzioni Utente 1                                                                                                    | Esci<br>9/05/2012 12:17:00 |
| Informazioni       Posta       Contratto       Protocollo       Stato       Importo       Importo       Importo       Allocato       Ponitore       Numero       Referente       Data Inizio       Scadenza       Valua       Valua <th< th=""><th>Procedure Negoziate<br/>Fornitori<br/>Gestione Acquisti da<br/>Contratto<br/>Negozio Elettronico<br/>Lista Convenzioni<br/>Creazione Ordini / Preventivi<br/>Ordini Emessi<br/>Proposta Bozze<br/>Richieste di allocazione<br/>Richieste Preventivi Emessi<br/>Preventivi in Arrivo<br/>Comunicazioni<br/>Informazioni<br/>Posta</th><th>CERCA       Cerca nel contenuto della griglia       CERCA       PULISCI         Contratto       Protocollo Bando       Protocollo         Fornitore       Numero Contratto       Protocollo         Nuova Richiesta d       Stampa lista       Esporta xls       Seleziona tutto       Inverte selezione         Vuova Richiesta d       Stampa lista       Esporta xls       Seleziona tutto       Deseleziona tutto       Inverte selezione         Vioratto       Protocollo       Stato       Importo       Importo       Ordinato       Residuo       Fornitore       Numero       Scadenza       Val         Image: Contratto       Protocollo       Stato       Importo       Importo       Allocato       Ordinato       Residuo       Fornitore       Numero       Contratto       Scadenza       Val         Image: Contratto       Protocollo       Stato       Importo       Allocato       Ordinato       Allocato       Fornitore_01       0205       Amministratore       01/05/2012       31/12/2012       Euro</th><th>Iluta Valore (<br/>iro 12</th></th<> | Procedure Negoziate<br>Fornitori<br>Gestione Acquisti da<br>Contratto<br>Negozio Elettronico<br>Lista Convenzioni<br>Creazione Ordini / Preventivi<br>Ordini Emessi<br>Proposta Bozze<br>Richieste di allocazione<br>Richieste Preventivi Emessi<br>Preventivi in Arrivo<br>Comunicazioni<br>Informazioni<br>Posta | CERCA       Cerca nel contenuto della griglia       CERCA       PULISCI         Contratto       Protocollo Bando       Protocollo         Fornitore       Numero Contratto       Protocollo         Nuova Richiesta d       Stampa lista       Esporta xls       Seleziona tutto       Inverte selezione         Vuova Richiesta d       Stampa lista       Esporta xls       Seleziona tutto       Deseleziona tutto       Inverte selezione         Vioratto       Protocollo       Stato       Importo       Importo       Ordinato       Residuo       Fornitore       Numero       Scadenza       Val         Image: Contratto       Protocollo       Stato       Importo       Importo       Allocato       Ordinato       Residuo       Fornitore       Numero       Contratto       Scadenza       Val         Image: Contratto       Protocollo       Stato       Importo       Allocato       Ordinato       Allocato       Fornitore_01       0205       Amministratore       01/05/2012       31/12/2012       Euro | Iluta Valore (<br>iro 12   |

E' da tener presente, ai fini di una nuova richiesta di allocazione, il valore riportato sulla colonna "**Importo Allocabile**" in quanto evidenzia l'effettivo importo disponibile e non ancora allocato in quote.

Nel caso in esempio, sulla convenzione "Gestione eventi" è stata richiesta (da uno qualsiasi dei buyer abilitati per il proprio Ente) l'allocazione di una quota di 70.000 euro, il gestore della Convenzione ne ha accordata una di 40.000 euro (di cui sono stati consumati 16.521 e rimasti 23.479 euro). Ci sono disponibili ancora 43.500 euro per richieste di aumento della quota.

La selezione del link corrispondente al nome del contratto permette di visualizzare il dettaglio del contratto a cui la convenzione si riferisce, con l'elenco dei prodotti/servizi disponibili per la convenzione e le informazioni specifiche quali il codice (1), la descrizione (2), la quantità minima ordinabile (3), il prezzo (4), il tipo prodotto (principale, accessorio, richiesto) (5):

| Canto                                                                                                    | -11                                                                                                    |                                                          |                                                                                                    |                                                                                                    |                                                             |                                                                                                    |                                                                                                    |                                                                     |                                                                                                    |                                                                                                  |                |                                                                                                    | <b>لی رہے</b><br>                                                                                                    |
|----------------------------------------------------------------------------------------------------|----------------------------------------------------------------------------------------------------|----------------------------------------------------------|----------------------------------------------------------------------------------------------------|----------------------------------------------------------------------------------------------------|-------------------------------------------------------------|----------------------------------------------------------------------------------------------------|----------------------------------------------------------------------------------------------------|---------------------------------------------------------------------|----------------------------------------------------------------------------------------------------|--------------------------------------------------------------------------------------------------|----------------|----------------------------------------------------------------------------------------------------|----------------------------------------------------------------------------------------------------|
| Contra                                                                                                    | allO                                                                                                    | Conarta in Excel                                         | datti                                                                                                    |                                                                                                    |                                                             |                                                                                                    |                                                                                                    |                                                                     |                                                                                                    |                                                                                                  |                |                                                                                                    | chiud                                                                                                    |
| Stato Cor<br>Pubblicato                                                                                                    | ntratto<br>)                                                                                                    | Referente<br>Amministratore                              | dotti                                                                                                    |                                                                                                    |                                                             | Proto                                                                                                    | collo Bando<br>012                                                                                                    |                                                                     | Data creazione<br>16/01/2012                                                                         |                                                                                                  | Proto<br>PI000 | ocollo<br>1025-12                                                                                       |                                                                                                    |
| Tipo Con<br>Originario                                                                                                    | tratto                                                                                                    | Fornitore<br>Fornitore_02                                |                                                                                                    |                                                                                                    |                                                             | Contr<br>C060                                                                                                    | atto Numer<br>9/2011                                                                                                    | D                                                                   | Data Inizio<br>09/01/2012                                                                            |                                                                                                  | Scad<br>31/12  | lenza<br>/2012                                                                                          |                                                                                                    |
| Richiesta<br>no                                                                                                    | Proposta Bozza                                                                                                    | Valuta<br>Euro                                           |                                                                                                    |                                                                                                    |                                                             | Valor<br>170.0                                                                                                    | re Contratto<br>00,00                                                                                                    |                                                                     | Iva<br>21 %                                                                                          |                                                                                                  | Non            | inviare e-m                                                                                             | ail                                                                                                    |
| Preventive<br>no                                                                                                    | 0                                                                                                    | Tipo Importo<br>Iva Inclusa                              |                                                                                                    |                                                                                                    |                                                             | Total<br>7.                                                                                                    | e Ord <mark>inato</mark><br>597,96                                                                                                    |                                                                     | Residuo Contra<br>162.402,04                                                                         | itto                                                                                             | Quar<br>0      | ntità Minima<br>,000                                                                                    | a Totale                                                                                                    |
| Orantt- d                                                                                                    | Oggetto del Contratto<br>Fornilura PC - Stampanti - Toner - Cartucce<br>Descrizione<br>Fornitura PC - Stampanti - Toner - Cartucce                                                                                                    |                                                          | Tipo Ordine<br>Standard                                                                                                    |                                                                                                    |                                                             |                                                                                                    |                                                                                                    |                                                                     | Merceologia                                                                                          |                                                                                                  |                |                                                                                                    |                                                                                                    |
| Descrizio<br>Fornitura F                                                                                                    | el Contratto<br>°C - Stampanti - Toner - Cartuc<br>ne<br>°C - Stampanti - Toner - Cartuc                                                                                                    | ice<br>ice                                               |                                                                                                    |                                                                                                    |                                                             | Stand                                                                                                    | ard                                                                                                    |                                                                     |                                                                                                    |                                                                                                  |                |                                                                                                    |                                                                                                    |
| Pag. 1/1<br>Codice                                                                                                    | el Contratto<br>9C - Stampanti - Toner - Cartuc<br>ne<br>PC - Stampanti - Toner - Cartuc<br>(( (1) ) )<br>Descrizione                                                                                                    | ce<br>ce                                                 | Qt. Min. <sup>3</sup><br>Ordinabile                                                                                                    | Prezzo<br>Unitario                                                                                          | lva                                                         | Stand<br>Tipo 5<br>Prodotto                                                                                        | ard<br>Qt. Max.<br>Ordinabile                                                                                                    | %<br>Sconto                                                         | Importo<br>diritto/compenso<br>( iva incl. )                                                         | Richiesta<br>Proposta<br>Bozza                                                                   | Brochure       | Immagine                                                                                                | Articoli Principali<br>Collegati                                                                                                    |
| Pag. 1/1<br>Codice                                                                                                    | el Contratto<br>20 - Stampanti - Toner - Cartuc<br>ne<br>20 - Stampanti - Toner - Cartuc<br>((1) )<br>20 - Stampanti - Toner - Cartuc<br>20 - Cartuc<br>Descrizione<br>20 - Cascia Alta                                                                                                    | ce                                                       | Qt. Min. <sup>3</sup><br>Ordinabile<br>1,000                                                                                                    | Prezzo<br>Unitario                                                                                          | Iva<br>21 %                                                 | Tipo 5<br>Prodotto<br>Principale                                                                                   | ard<br>Qt. Max.<br>Ordinabile<br>0,000                                                                                                    | %<br>Sconto<br>0,00                                                 | Importo<br>diritto/compenso<br>( iva incl. )<br>0,00                                                 | Richiesta<br>Proposta<br>Bozza<br>no                                                             | Brochure       | Immagine<br>IĈI                                                                                         | Articoli Principali<br>Collegati                                                                                                    |
| Pag. 1/1 Pag. 1/1 Pag. 1/1 Pag. 1/1 ProD001 PROD001                                                                                                    | el Contratto<br>2C - Stampanti - Toner - Cartuc<br>ne<br>PC - Stampanti - Toner - Cartuc<br>((1))<br>Cartuc<br>PC Fascia Alta<br>PC Fascia Bassa                                                                                                    | ce                                                       | Qt. Min. 3<br>Ordinabile<br>1,000<br>1,000                                                                                                    | Prezzo 4<br>Unitario<br>1.300,000<br>0,001                                                                  | Iva<br>21 %<br>21 %                                         | Tipo 5<br>Prodotto<br>Principale                                                                                   | Ot. Max.<br>Ordinabile<br>0,000<br>0,000                                                                                                    | %<br>Sconto<br>0,00<br>0,00                                         | Importo<br>diritto/compenso<br>( iva incl. )<br>0,00<br>0,00                                         | Richiesta<br>Proposta<br>Bozza<br>no<br>no                                                       | Brochure       | Immagine<br>රෝ<br>රෝ                                                                                    | Articoli Principali<br>Collegati                                                                                                    |
| Pag. 1/1<br>Codice<br>PROD002<br>PROD002                                                                                                    | el Contratto<br>2C - Stampanti - Toner - Cartuc<br>ne<br>PC - Stampanti - Toner - Cartuc<br>((1))<br>PC Fascia Alta<br>PC Fascia Bassa<br>Notebook                                                                                                    | ce                                                       | Qt. Min. 3<br>Ordinabile<br>1,000<br>1,000                                                                                                    | Prezzo 4<br>Unitario<br>1.300,000<br>0,001<br>1.700,000                                                     | Iva<br>21 %<br>21 %                                         | Tipo 5<br>Prodotto<br>Principale<br>Principale                                                                     | 2t. Max.<br>Ordinabile<br>0,000<br>0,000                                                                                                    | %<br>Sconto<br>0,00<br>0,00<br>0,00                                 | Importo<br>diritto/compenso<br>( iva incl. )<br>0,00<br>0,00<br>0,00                                 | Richiesta<br>Proposta<br>Bozza<br>no<br>no<br>no                                                 | Brochure       | Immagine<br>බ<br>බ<br>බ<br>ි                                                                            | Articoli Principali<br>Collegati                                                                                                    |
| Pag. 1/1<br>Pag. 1/1<br>Pag. 1/1<br>PROD001<br>PROD002<br>PROD003<br>PROD004                                                                                                    | el Contratto<br>PC - Stampanti - Toner - Cartuc<br>ne<br>PC - Stampanti - Toner - Cartuc<br>((1))<br>Descrizione<br>PC Fascia Alta<br>PC Fascia Bassa<br>Notebook<br>Stampante Laser                                                                                                    | ce                                                       | Gt. Min. 3<br>Ordinabile<br>1,000<br>1,000<br>1,000                                                                                                    | Prezzo 4<br>Unitario<br>1.300,000<br>0,001<br>1.700,000<br>385,000                                          | Iva<br>21 %<br>21 %<br>21 %                                 | Stand<br>Tipo 5<br>Prodotto<br>Principale<br>Principale<br>Accessorio                                              | Ct. Max.<br>Ordinabile<br>0,000<br>0,000<br>0,000<br>2,000                                                                                                    | %<br>Sconto<br>0,00<br>0,00<br>0,00                                 | Importo<br>diritto/compenso<br>( iva incl. )<br>0,00<br>0,00<br>0,00                                 | Richiesta<br>Proposta<br>Bozza<br>no<br>no<br>no<br>no                                           | Brochure       | immagine<br>කි<br>කි<br>කි                                                                              | Articoli Principali<br>Collegati<br>PROD001 - PC Fasc<br>PROD002 - PC Fasc<br>PROD002 - PC Fasc<br>PROD003 - Noteboo                                         |
| Page 1/1 1<br>Page 1/1 1<br>PRODU01<br>PRODU02<br>PRODU03<br>PRODU03<br>PRODU04                                                                                                    | el Contratto<br>2C - Stampanti - Toner - Cartuc<br>ne<br>PC - Stampanti - Toner - Cartuc<br>C - Stampanti - Toner - Cartuc<br>C - Stampanti - Toner - Cartuc<br>PC Fascia Alta<br>PC Fascia Alta<br>PC Fascia Bassa<br>Notebook<br>Stampante Laser<br>Stampante Multifunzione                                                                                                    | ce                                                       | 3<br>Ordinabile<br>1,000<br>1,000<br>1,000<br>1,000                                                                                                    | Prezzo 4<br>Unitario<br>1.300,000<br>0,001<br>1.700,000<br>385,000<br>330,000                               | lva<br>21 %<br>21 %<br>21 %<br>21 %                         | Tipo 5<br>Prodotto<br>Principale<br>Principale<br>Principale<br>Richiesto                                          | Ct. Max.<br>Ordinabile<br>0,000<br>0,000<br>2,000<br>1,000                                                                                                    | %<br>Sconto<br>0,00<br>0,00<br>0,00<br>0,00                         | Importo<br>diritto/compenso<br>( iva incl. )<br>0,00<br>0,00<br>0,00<br>0,00                         | Richiesta<br>Proposta<br>Bozza<br>no<br>no<br>no<br>no<br>no<br>no<br>no                         | Brochure       | Immagine<br>බ<br>බ<br>බ<br>බ<br>බ<br>බ<br>බ<br>බ<br>බ<br>බ<br>බ<br>බ<br>බ<br>බ<br>බ<br>බ<br>බ<br>බ<br>බ | Articoli Principali<br>Collegati<br>PROD001 - PC Fasc<br>PROD002 - PC Fasc<br>PROD002 - Noteboo<br>PROD007 - TONER<br>PROD001 - PC Fasc                      |
| Pag. 1/1 -<br>Pag. 1/1 -<br>Pag. 1/1 -<br>PROD001<br>PROD002<br>PROD004<br>PROD004<br>PROD005<br>PROD005                                                                                                    | el Contratto<br>9C - Stampanti - Toner - Cartuc<br>ne<br>PC - Stampanti - Toner - Cartuc<br>((1))<br>PC Fascia Alta<br>PC Fascia Alta<br>PC Fascia Bassa<br>Notebook<br>Stampante Laser<br>Stampante Multifunzione<br>Set completo aggiuntivo di ca                                                                                                    | ce ce urtucce stampante multifunzione                    | Qt. Min. 3<br>Ordinabile<br>1,000<br>1,000<br>1,000<br>1,000<br>1,000                                                                                                    | Prezzo 4<br>Unitario<br>1.300,000<br>0,001<br>1.700,000<br>385,000<br>330,000<br>80,000                     | lva<br>21 %<br>21 %<br>21 %<br>21 %<br>21 %                 | Tipo 5<br>Prodotto<br>Principale<br>Principale<br>Accessorio<br>Richiesto<br>Richiesto                             | Ct. Max.<br>Ordinabile<br>0,000<br>0,000<br>2,000<br>1,000<br>2,000                                                                                                    | %<br>Sconto<br>0,00<br>0,00<br>0,00<br>0,00<br>0,00                 | Importo<br>diritto/compenso<br>( iva incl. )<br>0,00<br>0,00<br>0,00<br>0,00<br>0,00                 | Richiesta<br>Proposta<br>Bozza<br>no<br>no<br>no<br>no<br>no<br>no<br>no                         | Brochure       | Immagine<br>බ<br>බ<br>බ<br>බ<br>බ<br>බ<br>බ<br>බ<br>බ<br>බ<br>බ<br>බ<br>බ<br>බ<br>බ<br>බ<br>බ<br>බ<br>බ | Articoli Principali<br>Collegati<br>PROD001 - PC Fasc<br>PROD002 - PC Fasc<br>PROD003 - Noteboo<br>PROD007 - TONER<br>PROD001 - PC Fasc<br>PROD001 - PC Fasc |
| Pagetto a<br>Descrizio<br>Fornitura F<br>Pag. 1/1 1<br>1<br>Codice<br>PROD001<br>PROD002<br>PROD003<br>PROD004<br>PROD005<br>PROD006<br>PROD006<br>PROD006                                                                                                    | el Contratto<br>PC - Stampanti - Toner - Cartuc<br>ne<br>PC - Stampanti - Toner - Cartuc<br>((1))<br>PC Fascia Alta<br>PC Fascia Alta<br>PC Fascia Bassa<br>Notebook<br>Stampante Laser<br>Stampante Multifunzione<br>Set completo aggiuntivo di ca<br>TONER ORIGINALE BROTHE                                                                                                    | ce ce ruce ruce ruce rucce stampante multifunzione RNERO | Gt. Min. 3<br>Ordinabile<br>1,000<br>1,000<br>1,000<br>1,000<br>1,000<br>1,000                                                                                                    | Prezzo 4<br>Unitario<br>1.300,000<br>0,001<br>1.700,000<br>385,000<br>330,000<br>80,000<br>20,000           | lva<br>21 %<br>21 %<br>21 %<br>21 %<br>21 %<br>21 %         | Stand<br>Principale<br>Principale<br>Principale<br>Accessorio<br>Richiesto<br>Principale                           | Gt. Max.<br>Ordinabile<br>0,000<br>0,000<br>2,000<br>1,000<br>2,000<br>0,000                                                                                                    | %<br>Sconto<br>0,00<br>0,00<br>0,00<br>0,00<br>0,00<br>0,00         | Importo<br>diritto/compenso<br>(iva incl.)<br>0,00<br>0,00<br>0,00<br>0,00<br>0,00<br>0,00           | Richiesta<br>Proposta<br>Bozza<br>no<br>no<br>no<br>no<br>no<br>no<br>no<br>no<br>no             | Brochure       | Immagine<br>ති<br>ති<br>ති<br>ති<br>ති<br>ති<br>ති<br>ති<br>ති                                          | Articoli Principali<br>Collegati<br>PROD001 - PC Fasc<br>PROD002 - PC Fasc<br>PROD003 - Noteboo<br>PROD007 - TONER<br>PROD001 - PC Fasc<br>PROD001 - PC Fasc |
| Product a product a produc | el Contratto    C - Stampanti - Toner - Cartuc     C - Stampanti - Toner - Cartuc      C - Stampanti - Toner - Cartuc       C - Stampanti - Toner - Cartuc      C - Stampanti - Toner - Cartuc                                                                                                    | ce ce ce ce ce ce ce ce ce ce ce ce ce c                 | 3           Ordinabile           1,000           1,000           1,000           1,000           1,000           1,000           1,000           1,000           1,000           1,000           1,000 | Prezzo 4<br>Unitario<br>1.300,000<br>0,001<br>1.700,000<br>385,000<br>330,000<br>80,000<br>20,000<br>13,980 | lva<br>21 %<br>21 %<br>21 %<br>21 %<br>21 %<br>21 %<br>21 % | Tipo 5<br>Prodotto<br>Principale<br>Principale<br>Accessorio<br>Richiesto<br>Principale<br>Principale              | Gt. Max.           Ordinabile           0,000           0,000           0,000           0,000           2,000           1,000           2,000           0,000           0,000                                 | %<br>Sconto<br>0,00<br>0,00<br>0,00<br>0,00<br>0,00<br>0,00<br>0,00 | Importo<br>diritto/compenso<br>(iva incl.)<br>0,00<br>0,00<br>0,00<br>0,00<br>0,00<br>0,00<br>0,00   | Richiesta<br>Proposta<br>Bozza<br>no<br>no<br>no<br>no<br>no<br>no<br>no<br>no<br>no<br>no<br>no | Brochure       | Immagine<br>R<br>R<br>R<br>R<br>R<br>R<br>R<br>R<br>R<br>R<br>R<br>R<br>R                               | Articoli Principali<br>Collegati<br>PROD001 - PC Fasc<br>PROD002 - PC Fasc<br>PROD003 - Noteboo<br>PROD001 - PC Fasc<br>PROD001 - PC Fasc                    |
| Produce a product of the product of the product of  | el Contratto  C - Stampanti - Toner - Cartuc  C - Stampanti - Toner - Cartuc  C - Stampanti - | ce ce ce ce ce ce ce ce ce ce ce ce ce c                 | Gt. Min. 3<br>Ordinabile<br>1,000<br>1,000<br>1,000<br>1,000<br>1,000<br>1,000<br>1,000                                                                                                    | Prezzo 4<br>Unitario<br>1.300,000<br>0,001<br>1.700,000<br>385,000<br>330,000<br>80,000<br>20,000<br>13,980 | lva<br>21 %<br>21 %<br>21 %<br>21 %<br>21 %<br>21 %         | Stand<br>Prodotto<br>Principale<br>Principale<br>Accessorio<br>Richiesto<br>Principale<br>Principale<br>Principale | Qt. Max.           Ordinabile           0,000           0,000           0,000           0,000           1,000           2,000           0,000           0,000           0,000           0,000           0,000 | %<br>Sconto<br>0,00<br>0,00<br>0,00<br>0,00<br>0,00<br>0,00<br>0,00 | Importo<br>diritto/compenso<br>( iva incl. )<br>0,00<br>0,00<br>0,00<br>0,00<br>0,00<br>0,00<br>0,00 | Richiesta<br>Proposta<br>Bozza<br>no<br>no<br>no<br>no<br>no<br>no<br>no<br>no<br>no<br>no<br>no | Brochure       | Immagine<br>ති<br>ති<br>ති<br>ති<br>ති<br>ති<br>ති<br>ති<br>ති<br>ති<br>ති<br>ති<br>ති                  | Articoli Principali<br>Collegati<br>PROD001 - PC Fass<br>PROD002 - PC Fass<br>PROD002 - PC Fass<br>PROD001 - PC Fass<br>PROD001 - PC Fass                    |

Selezionando, invece, dalla lista delle convenzioni il link corrispondente all'importo richiesto verrà visualizzato il dettaglio della richiesta di allocazione quota, per la convenzione in esame:

| Richiesta Allocazione                                                                                                    | Per Convenzione                                                                  |                                |                           |                               | chiudi      |
|----------------------------------------------------------------------------------------------------|----------------------------------------------------------------------------------|--------------------------------|---------------------------|-------------------------------|-------------|
| Salva Invia <u>Stampa</u><br>Stato<br>t Approvato                                                                             | Esporta in Excel Precedente <u>Contratto</u><br>Titolo<br>ordine affari generali | Data invio<br>26/01/2012       | Protocollo<br>Pi000175-12 | Utente<br>Utente 1 - Utente 1 | 0.00///02/0 |
| o<br>Rumero Contratto<br>C0609/2011<br>Z Oggetto del Contratto<br>Fornitura PC - Stampanti - Toner - C                        | Protocollo Convenzione<br>Pi000025-12<br>sartucce                                | Valore Contratto<br>170.000,00 |                           |                               |             |
| Ente Richiedente<br>Ente Addestramento<br>via Roma, 786 70126 Bari (BA) Ita<br>Tel - Fax -<br>Co. Fisc. e Part. IVA 487955622 | lia                                                                              |                                |                           |                               |             |
| T<br>Descrizione<br>Importo Richiesto 10.000,00                                                                               | Importo Allocato                                                                 | 10.000,00                      |                           |                               |             |
| Descrizione                                                                                                    |                                                                                  | Allenato                       |                           |                               |             |
|                                                                                                    |                                                                                  |                                |                           |                               |             |
| 2<br>2                                                                                                    |                                                                                  |                                |                           |                               |             |
|                                                                                                    |                                                                                  |                                |                           |                               |             |

Qualora l'importo allocato fosse ritenuto insufficiente, si potrà richiedere l'allocazione di una quota superiore.

### <u>Richiesta quota</u>

Selezionato un contratto, con le modalità descritte in precedenza, è possibile richiedere l'allocazione di una quota cliccando sul link "**Nuova Richiesta di Allocazione**".

Inserire il **Titolo** (1) del documento di richiesta, la **Descrizione** (2), l'**Importo Richiesto** (3) e tramite il link "Aggiungi Allegato" (4) eventuali documenti da allegare alla richiesta. Al termine selezionare il link "Invia" (5):

| Centro /          | Acquisti per la Pi | ubblica Amministrazione EmPULIA : Ente Addestramento - Utente 1 - Windows Internet Explorer |            |
|-------------------|--------------------|---------------------------------------------------------------------------------------------|------------|
| 53                | mDIIII             |                                                                                             |            |
|                   | 🩆 Contratto - Wi   | indows Internet Explorer                                                                    |            |
|                   | Contratto          |                                                                                             | chiudi     |
| Proce             | Nuova Richiesta    | d Stampa Esporta in Excel Elenco Prodotti                                                   |            |
| Fornite           | Stato Contratto    | 🖉 Richiesta Allocazione Per Convenzione - Windows Internet Explorer 🛛 🗌 🛛 🔀                 |            |
| Gestio            |                    | Richiesta Allocazione Per Convenzione                                                       |            |
| Negoz             | Tipo Contratto     | Salva Invia Stampa Esporta in Excel Precedente Contratto                                    |            |
| Lista co          | onginano           | Stato Titolo Data invio Protocollo Utente                                                   |            |
| Ordini 8          | Richiesta Prop     | b                                                                                           |            |
| Richies           | 110                | Numero Contratto Protocollo Convenzione Valore Contratto                                    |            |
| Richies<br>Preven | Preventivo         | C0609/2011 PI000025-12 170.000,00                                                           |            |
| Comu              | no                 | Fornitura PC - Stampanti - Toner - Cartucce                                                 |            |
| Inform            | <u>e</u>           | Ento Dichiadanta                                                                            |            |
| Posta             | Oggetto del Col    | Ente Addestramento                                                                          |            |
|                   | Descrizione        | Via Roma, 766 70126 Bari (BA) Italia<br>Tel - Fax -                                         |            |
|                   | Fornitura PC - S   | Cod. Fisc. e Part. IVA 487955622                                                            |            |
|                   | Pag 1/1 << <       |                                                                                             |            |
|                   |                    |                                                                                             |            |
|                   | Codice Des         |                                                                                             | ipali      |
|                   | PRODUUT PC         | Descrizione 2                                                                               |            |
|                   | TRODUCTIC          |                                                                                             |            |
|                   | PROD002 PC         | Importo Richiesto 3 Importo Allocato                                                        |            |
|                   | PROD003 Not        |                                                                                             |            |
|                   |                    | Lista Allegati Quota                                                                        | PC Fascia  |
|                   | PROD004 Star       | El Descrizione Allegato                                                                     | Notebook   |
|                   | RRODONE Cha        |                                                                                             | DC Fooding |
|                   | FRODUUS Star       |                                                                                             | FGFascla   |
|                   | PROD006 Set        |                                                                                             | PC Faccis  |

Enti Aderenti: Negozio Elettronico EmPULIA - Acquisto in convenzione

E' possibile modificare la richiesta fin quando è nello stato "Salvato". Gli stati significativi che la richiesta può assumere sono:

- Salvato: richiesta predisposta e in attesa di essere inoltrata;
- Inviato/In approvazione: richiesta inoltrata al gestore della Convenzione;
- Approvato: la richiesta è stata approvata dal responsabile;
- Non Approvato: la richiesta è stata respinta dal responsabile;
- Invalidato: una nuova richiesta ha invalidato la precedente;

N.B: Ogni successiva richiesta di allocazione su di una stessa convenzione andrà a <u>sostituire</u> la richiesta precedente e non a <u>sommarsi</u> alla precedente, per cui è possibile anche chiedere una riduzione della quota precedentemente allocata.

Enti Aderenti: Negozio Elettronico EmPULIA - Acquisto in convenzione

La funzione "**Richieste di allocazione**", all'interno del menù "Negozio Elettronico", permette di visualizzare la lista delle richieste presenti oppure, in alternativa, di effettuare la ricerca di specifici documenti di richiesta, attraverso la sezione contenente i filtri di ricerca:

| 🖉 Centro Acquisti per la Pubblica                                                                                                    | a Amm            | inistra               | zione EmPULIA : En              | te Addestran        | nento - Ute         | ente 1 - Win      | dows Internet Explorer                      |                           |                  |                 |  |  |  |
|----------------------------------------------------------------------------------------------------|------------------|-----------------------|---------------------------------|---------------------|---------------------|-------------------|---------------------------------------------|---------------------------|------------------|-----------------|--|--|--|
| CENTRO ACQUISTI PER<br>LA PUBBLICA AMMINISTRAZIONE                                                                                       | N                | Ora Serv              | Esci<br>er: 09/02/2012 10:09:32 |                     |                     |                   |                                             |                           |                  |                 |  |  |  |
| Deservices Non-selecto                                                                                                    | CE               | RCA                   |                                 |                     |                     | _                 |                                             |                           |                  |                 |  |  |  |
| Fornitori                                                                                                    | £                | Cerca                 | a nel contenuto della           |                     |                     |                   |                                             |                           |                  |                 |  |  |  |
| Gestione Acquisti da<br>Contratto                                                                                                    | St               | ato                   | Sele                            | ziona 💙             |                     | Proto             | collo Convenzione                           |                           |                  |                 |  |  |  |
| Negozio Elettronico<br>Lista convenzioni<br>Creazione Ordini / Preventivi<br>Ordini Emessi<br>Proposta Bozze<br>Richieste di allocazione | O<br><u>Stam</u> | ggetto C<br>Ipa lista | convenzione<br>Esporta xIs      |                     |                     | Proto             | collo Richiesta                             |                           | Importo          |                 |  |  |  |
| Richieste Preventivi Emessi<br>Preventivi in Arrivo                                                                                      |                  | <u>Stato</u>          | Ente                            | Protocollo<br>Quota | Importo<br>Allocato | <u>Data invio</u> | Oggetto Convenzione                         | Protocollo<br>Convenzione | Residuo<br>Quote | StatoFunzionale |  |  |  |
| Comunicazioni                                                                                                    | Г                | Inviato               | Ente Addestramento              | PI000176-12         | 9                   | 26/01/2012        | Gestione eventi                             | PI000028-12               | 100.000,00       | In approvazione |  |  |  |
| Informazioni                                                                                                    |                  | Inviato               | Ente Addestramento              | PI000175-12         | 10.000,00           | 26/01/2012        | Fornitura PC - Stampanti - Toner - Cartucce | PI000025-12               | 160.000,00       | Approvato       |  |  |  |
| Posta                                                                                                    | Г                | Inviato               | Ente Addestramento              | P1000009-12         | 12.000,00           | 09/01/2012        | Fornitura di carte in risme 2012-2013       | PI000004-12               | 70.000,00        | Approvato       |  |  |  |
| r osta                                                                                                    |                  | Inviato               | Ente Addestramento              | PI000006-12         | 0,00                | 09/01/2012        | Fornitura di carte in risme 2012-2013       | PI000004-12               | 70.000,00        | Non Approvato   |  |  |  |
|                                                                                                    | Г                | Inviato               | Ente Addestramento              | PI000766-11         | 20.000,00           | 30/11/2011        | Test Convenzione                            | PI000736-11               | 30.000,00        | Approvato       |  |  |  |
|                                                                                                    |                  |                       |                                 |                     |                     |                   |                                             |                           |                  |                 |  |  |  |

Cliccando il link corrispondente al nr. di protocollo della quota di allocazione è possibile visualizzarne il dettaglio:

| 6                                                                      | and the first                                                 | nnistrazion                             |                                  |                                 |                |                                |                                    |                     |        |
|------------------------------------------------------------------------|---------------------------------------------------------------|-----------------------------------------|----------------------------------|---------------------------------|----------------|--------------------------------|------------------------------------|---------------------|--------|
| C Richiesta                                                            | Allocazione Per                                               | Convenzion                              | ne - Windows Interne             | t Explorer                      |                |                                |                                    |                     |        |
| Richies                                                                | ta Allocazio                                                  | ne Per (                                | Convenzione                      |                                 | 1              |                                |                                    |                     | chiudi |
| Approva<br>Stato                                                       | Non approva                                                   | <u>Stampa</u><br>Tito                   | Esporta in Excel                 | Precedente                      | Contratto      | Data invio                     | Protocollo                         | Utente              |        |
| Approvato                                                              |                                                               | NU                                      | ova Richiesta                    |                                 |                | 09/01/2012                     | P1000009-12                        | Utente 1 - Utente 1 |        |
| Numero Co<br>C2804/2011                                                | ontratto                                                      | Pr<br>Pl0                               | otocollo Convenzione<br>00004-12 |                                 |                | Valore Contratto<br>120.000,00 | Importo Residuo Quote<br>70.000,00 |                     |        |
| Oggetto del<br>Fornitura di                                            | Contratto<br>carte in risme 2012                              | 2-2013                                  |                                  |                                 |                |                                |                                    |                     |        |
| Ente Richie<br>Ente Adde<br>via Roma, 7<br>Tel - Fax -<br>Cod. Fisc. ( | dente<br>stramento<br>'86 70126 Bari (B/<br>e Part. IVA 48795 | A) Italia<br>5622                       |                                  |                                 |                |                                |                                    |                     |        |
| Descrizione<br>Importo Rici<br>Motivazione                             | Nuova Ri<br>hiesto<br>CON LAI                                 | ichiesta Quo<br>12.000,00<br>PRESENTE 5 | ta<br>SI CONFERMA L'IMPOR        | orto Allocato<br>RTO ALLOCATO P | ARI A € 12.000 | 12.000,00                      |                                    |                     |        |
| Descrizione                                                            | a gau Quota                                                   |                                         |                                  |                                 |                | Allegato                       |                                    |                     |        |
| Richiesta fi                                                           | -<br>rmata digitalmente                                       |                                         |                                  |                                 |                | Modulo di adesis               | ne Convenzione doc                 |                     |        |
|                                                                        |                                                               |                                         |                                  |                                 |                |                                |                                    |                     |        |
|                                                                        |                                                               |                                         |                                  |                                 |                |                                |                                    |                     |        |
|                                                                        |                                                               |                                         |                                  |                                 |                |                                |                                    |                     |        |
|                                                                        |                                                               |                                         |                                  |                                 |                |                                |                                    |                     |        |

La richiesta di quota inviata dall'Ente andrà ad alimentare le richieste verso il Responsabile del contratto che avrà la facoltà di:

- > Approvare l'importo richiesto
- > Approvare la richiesta modificandone l'importo
- > Non approvare la richiesta

Soltanto dopo aver ricevuto l'approvazione della quota richiesta, l'Ente richiedente avrà la possibilità di immettere direttamente gli ordini di acquisto verso il fornitore.

# Enti Aderenti: Negozio Elettronico EmPULIA - Acquisto in convenzione

### Creazione e invio ordini/preventivi

Attraverso la voce "**Creazione Ordini/Preventivi**" all'interno del menù funzionale "Negozio Elettronico", è possibile acquistare i beni/servizi in convenzione.

| 🧭 Centro Acquisti per la Pubblica                                                                                                    | Amministrazione EmPULIA : Ente Addestramento - Utente 1 - Window                        | rs Internet Explorer |                                         |
|----------------------------------------------------------------------------------------------------|-----------------------------------------------------------------------------------------|----------------------|-----------------------------------------|
| CENTRO ACQUISTI PER<br>LA PUBBLICA AMMINISTRAZIONE                                                                                                    | Negozio Elettronico / Creazione Ordini / Preventivi                                     | Utente 1             | Esci<br>Ora Server: 09/02/2012 10:12:11 |
| Procedure Negoziate<br>Fornitori<br>Gestione Acquisti da<br>Contratto<br>Negozio Elettronico<br>Lista convenzioni<br>Creazione Ordini / Preventivi<br>Ordini Emessi<br>Proposta Bozze<br>Richieste Preventivi Emessi<br>Preventivi in Arrivo<br>Comunicazioni<br>Informazioni<br>Posta | CERCA  Cerca nel contenuto della griglia  Contratto Seleziona  Codice Descrizione  Nota | CERCA PULISCI        |                                         |
|                                                                                                    |                                                                                         |                      |                                         |

Per creare un ordine al fornitore (ovvero, se previsto dal tipo di contratto, richiedere un preventivo con le modalità descritte nel prossimo capitolo) occorre innanzitutto tutto individuare il relativo contratto, attraverso la sezione contenente i filtri di ricerca:

| CERCA     |                                               |       |  |
|-----------|-----------------------------------------------|-------|--|
| D Cerca i | nel contenuto della griglia                   | CERCA |  |
| Contratto | Fornitura PC - Stampanti - Toner - Cartucce 💌 |       |  |
| Codice    | Descrizione                                   |       |  |
| Nota      |                                               |       |  |

Individuato il contratto il sistema presenta l'elenco dei prodotti/servizi presenti sul catalogo:

| CENTRO ACQUISTI PER                                                                                                    | Neg               | ozio Elet        | tronico / Creazione Ordini / Prev               | entiv        | i Ute                         | nte 1          |            |                  |             |          | Ora Server: 09/02/2012 1          |
|----------------------------------------------------------------------------------------------------|-------------------|------------------|-------------------------------------------------|--------------|-------------------------------|----------------|------------|------------------|-------------|----------|-----------------------------------|
| ta Pubblica amministrazione<br>rocedure Negoziate<br>prnitori                                                                 | CERC<br>P C       | A<br>erca nel co | ntenuto della griglia                           |              |                               | CERC/          | A          | PULISCI          |             |          |                                   |
| stione Acquisti da<br>ntratto<br>nozio Elettronico                                                                            | Contr             | atto For         | nitura PC - Stampanti - Toner - Cartucce 💌      |              |                               |                |            |                  |             |          |                                   |
| a convenzioni<br>azione Ordini / Preventivi<br>ini Emessi<br>posta Bozze<br>nieste di allocazione<br>nieste Preventivi Emessi | Nota<br>Stampa    | e <u>Esport</u>  | a in Excel                                      |              |                               |                |            |                  |             |          |                                   |
| ventivi în Arrivo<br>nunicazioni                                                                                              | Aggiungi          | Codice           | Descrizione                                     | <u>QtMin</u> | <u>Qt. Max.</u><br>Ordinabile | PrezzoUnitario | <u>lva</u> | Tipo<br>Prodotto | Brochure    | Immagine | Nota                              |
| ormazioni                                                                                                    | F                 | PROD008          | CARTUCCIA ORIGINALE BROTHER NERO                | 1,000        | 0,000                         | 13,980         | 21 %       | Principale       |             | Ô        | COMPATIBILE CON:MFC 210C          |
| ta                                                                                                    | R                 | PROD003          | Notebook                                        | 1,000        | 0,000                         | 1.700,000      | 21 %       | Principale       |             | Ó        |                                   |
|                                                                                                    | R                 | PROD001          | PC Fascia Alta                                  | 1,000        | 0,000                         | 1.300,000      | 21 %       | Principale       |             | Ó        | Modello HP                        |
|                                                                                                    | F                 | PROD002          | PC Fascia Bassa                                 | 1,000        | 0,000                         | 0,001          | 21 %       | Principale       |             | Ó        | Modello Acer                      |
|                                                                                                    | F                 | PROD004          | Stampante Laser                                 | 1,000        | 2,000                         | 385,000        | 21 %       | Accessorio       |             | â        |                                   |
|                                                                                                    | R                 | PROD007          | TONER ORIGINALE BROTHER NERO                    | 1,000        | 0,000                         | 20,000         | 21 %       | Principale       |             | Ô        | COMPATIBILE CON:HL 730/760-MFC 90 |
|                                                                                                    | Salva<br>Carrello | <u>Svuota</u>    | <u>Crea Ordine</u> <u>Crea Richiesta di Pre</u> | eventivo     | 0                             |                |            |                  |             |          |                                   |
| Funzioni Principali                                                                                                    | mr                | dice Descr       | izione                                          |              |                               | QtMin          | Prez       | zo Unitario E    | Brochure In | nmagine  | Nota                              |

L'attributo "Tipo Prodotto" relaziona i prodotti presenti in catalogo e di conseguenza condiziona la creazione del carrello secondo le seguenti regole:

- **Principale**: è il prodotto "padre" a cui possono essere collegati prodotti "accessori" o "richiesti". Quando selezionato un prodotto principale il sistema aggiunge automaticamente in carrello anche i prodotti collegati di tipo "richiesto";
- **Richiesto**: è il prodotto "figlio" di un prodotto principale. Non è selezionabile dal catalogo in quanto viene aggiunto automaticamente al carrello solo quando selezionato il relativo prodotto principale;
- Accessorio: anche esso è "figlio" di un prodotto principale. Può essere selezionato dal catalogo ma la sua presenza in carrello è consentita solo se presente anche il relativo prodotto principale; il sistema inoltre provvede alla verifica della quantità inserita rispetto a quella massima ordinabile.

L'ordine va creato aggiungendo nella sezione "Carrello" (A) gli articoli che si intende acquistare da catalogo selezionandoli, tramite il click sull'icona 🖹 (1), dalla lista dei Prodotti/Servizi:

| CENTRO ACQUISTI PER                                                                           | Neg                      | jozio Ele              | ttronico / Creazione Ordini / Prev                                                         | entivi        | i Ute                         | nte 1          |            |                  |             |         | Ora Server: 09/02/2012 10          |
|-----------------------------------------------------------------------------------------------|--------------------------|------------------------|--------------------------------------------------------------------------------------------|---------------|-------------------------------|----------------|------------|------------------|-------------|---------|------------------------------------|
| ocedure Negoziate<br>rnitori                                                                  | CERC                     | A<br>Cerca nel co      | ntenuto della griglia                                                                      |               |                               | CERC/          |            | PULISCI          |             |         |                                    |
| stione Acquisti da<br>ntratto                                                                 | Contr                    | atto For               | nitura PC - Stampanti - Toner - Cartucce 💌                                                 |               |                               |                |            |                  |             |         |                                    |
| gozio Elettronico<br>a convenzioni<br>azione Ordini / Preventivi<br>ini Emessi<br>posta Bozze | Codic<br>Nota            | ce                     | Descrizione                                                                                | 1             |                               |                |            |                  |             |         |                                    |
| ileste di allocazione<br>ileste Preventivi Emessi<br>rentivi in Arrivo                        | <u>Stampa</u>            | Esport                 | a in Excel                                                                                 |               |                               |                |            |                  |             |         |                                    |
| nunicazioni                                                                                   | Aggiung                  | i <u>Codice</u>        | Descrizione                                                                                | <u>QtMin</u>  | <u>Qt. Max.</u><br>Ordinabile | PrezzoUnitario | <u>lva</u> | Tipo<br>Prodotto | Brochure Im | imagine | Nota                               |
| rmazioni                                                                                      | F                        | PROD008                | CARTUCCIA ORIGINALE BROTHER NERO                                                           | 1,000         | 0,000                         | 13,980         | 21 %       | Principale       | E           | Č1      | COMPATIBILE CON:MFC 210C           |
| a                                                                                             | 7                        | PROD003                | Notebook                                                                                   | 1,000         | 0,000                         | 1.700,000      | 21 %       | Principale       | E           | Ĩ       |                                    |
|                                                                                               | R                        | PROD001                | PC Fascia Alta                                                                             | 1,000         | 0,000                         | 1.300,000      | 21 %       | Principale       | E           | วัส     | Modello HP                         |
|                                                                                               | Ì                        | PROD002                | PC Fascia Bassa                                                                            | 1,000         | 0,000                         | 0,001          | 21 %       | Principale       | E           | ŝ       | Modello Acer                       |
|                                                                                               | R                        | PROD004                | Stampante Laser                                                                            | 1,000         | 2,000                         | 385,000        | 21 %       | Accessorio       | Ē           | ĴJ      |                                    |
|                                                                                               | ¥                        | PROD007                | TONER ORIGINALE BROTHER NERO                                                               | 1,000         | 0,000                         | 20,000         | 21 %       | Principale       | E           | Ĵu l    | COMPATIBILE CON:HL 730/760-MFC 90! |
|                                                                                               | K                        |                        | Crea Ordine Crea Richiesta di Dr                                                           | eventivo      |                               |                |            |                  |             |         |                                    |
| Funzioni Principali                                                                           | <u>Salva</u><br>Carrelic | A                      |                                                                                            |               |                               |                |            |                  |             |         |                                    |
| Funzioni Principali                                                                           | Salva<br>Carrello<br>El  | A<br>Codice            | Descrizione QtMin Prezzo<br>Unitario Brochure Im                                           | imagine       | e Nota                        |                |            |                  |             |         |                                    |
| Funzioni Principali                                                                           | Salva<br>Carrelic<br>El  | A<br>Codice<br>PROD003 | Descrizione QtMin Prezzo Brochure In<br>Unitario Brochure In<br>Notebook 1,000 1.700,000 B | imagine<br>Ĵi | e Nota                        |                |            |                  |             |         |                                    |

Selezionando il link "Salva" è possibile salvare momentaneamente il contenuto del Carrello per riprendere successivamente il completamento dell'ordine:

| Salva<br>Carrel | Svuota  | u <u>Crea Ordine</u> <u>Crea Richiesta</u> | ı di Pre | ventivo            |          |          |                                                              |  |
|-----------------|---------|--------------------------------------------|----------|--------------------|----------|----------|--------------------------------------------------------------|--|
| El              | Codice  | Descrizione                                | QtMin    | Prezzo<br>Unitario | Brochure | Immagine | Nota                                                         |  |
| Û               | PROD003 | Notebook                                   | 1,000    | 1.700,000          |          | Ó        |                                                              |  |
| Û               | PROD007 | TONER ORIGINALE BROTHER NERO               | 1,000    | 20,000             |          | ർ        | COMPATIBILE CON:HL 730/760-MFC 9050/9060 - FAX GESTETNER R82 |  |
| Ū               | PROD004 | Stampante Laser                            | 1,000    | 385,000            |          | Ó        |                                                              |  |

Ogni volta che viene ripreso un carrello nello stato "salvato" (per aggiungere altri prodotti da acquistare) è necessario eseguire gli stessi passi eseguiti per i prodotti precedentemente selezionati.

Non è possibile inserire nello stesso Carrello articoli appartenenti a Contratti diversi. Pertanto, se nel carrello fossero già presenti articoli in precedenza "salvati" e si aggiungessero prodotti/servizi di un altro contratto, il sistema notificherebbe all'acquirente il seguente messaggio di errore:

|                                                                                                    | Negozio Elettronico / Creazione Ordini / Preventivi Utente 1                                                                                                    | Ora Server: 09/02/2012 10:1 |
|----------------------------------------------------------------------------------------------------|----------------------------------------------------------------------------------------------------|-----------------------------|
| Procedure Negoziate<br>Fornitori<br>Gestione Acquisti da<br>Contratto                                                                                                   | CERCA  Cerca nel contenuto della griglia CERCA PULISCI Contratto Gestione eventi                                                                                  | <u> </u>                    |
| Vegozio Elettronico<br>Lista convenzioni<br>Creazione Ordini / Preventivi<br>Ordini Emessi<br>Proposta Bozze<br>Richieste di allocazione<br>Richieste Preventivi Emessi | Codice Descrizione Stampa Esporta in Excel                                                                                                    |                             |
| reventivi in Arrivo                                                                                                    | Aggiungi <u>Codice Descrizione</u> <u>OttMin</u> <u>OttMax.</u> <u>PrezzoUnitario</u> <u>Iva</u> <u>Tipo</u> <u>Prodotto</u> <u>Brochure</u> <u>Immagine Nota</u> |                             |
| nformazioni                                                                                                    | マ 2 catering 1,000 100,000 50,000 21% Principale 1〇                                                                                                    |                             |
| osta                                                                                                    | R 3 hostess 1,000 100,000 50,000 21% Principale 1회                                                                                                    |                             |
|                                                                                                    | 🖹 1 sala convegni 1,000 100 Attenzione - Windows Internet Explorer                                                                                                |                             |
|                                                                                                    | マ 4 stand 1,000 100 Attenzione                                                                                                    |                             |
|                                                                                                    | Non e possibile inserire nel carrello articoli di<br>convenzioni diverse. Svuotare prima il carrello<br>OK                                                        |                             |
| Funzioni Principali                                                                                                    | Salva Svuota Crea Ordine Crea Richiesta di Preventivo<br>Carrello                                                                                                 |                             |
| rafica<br>Ivio                                                                                                    | El     Codice     Descrizione     Cititatione     Brochure     Immagine     Nota       PROD003     Notebook     1,000     1.700,000     ©                         |                             |

Per cancellare un articolo presente nel carrello cliccare l'icona <sup>®</sup> in corrispondenza dell'articolo da rimuovere.

Durante la fase di "riempimento" del carrello è importante porre attenzione all'informazione relativa al "Tipo Prodotto" (principale, accessorio, richiesto) in quanto potrebbe condizionare l'obbligo di acquisto di altri articoli "collegati" (ad esempio, un articolo "accessorio" non può essere acquistato senza la presenza nel carrello del relativo articolo "principale" ad esso collegato).

Terminata la selezione dei prodotti da ordinare, cliccare sul link **"Crea ordine"** per procedere con la creazione del documento d'ordine da inviare all'operatore economico:

| CENTRO ACQUISTI PER                                                             | Neg                          | ozio Elei                        | ttronico / Creazione Ordini / I                                                       | Prevent                                     | ivi (                                                | Utente 1                    |      |                  |            |           | Ora Server: 09/02/2012            |
|---------------------------------------------------------------------------------|------------------------------|----------------------------------|---------------------------------------------------------------------------------------|---------------------------------------------|------------------------------------------------------|-----------------------------|------|------------------|------------|-----------|-----------------------------------|
| ocedure Negoziate<br>rnitori                                                    | CERC                         | A<br>Serca nel co                | ntenuto della griglia                                                                 |                                             |                                                      | CERC                        | A    | PULISCI          |            |           |                                   |
| estione Acquisti da<br>Intratto                                                 | Contr                        | atto For                         | rnitura PC - Stampanti - Toner - Cartucc                                              | e 💌                                         |                                                      |                             |      |                  |            |           |                                   |
| gozio Elettronico<br>ita convenzioni<br>eazione Ordini / Preventivi             | Codio                        | ce 🗌                             | Descrizione                                                                           |                                             |                                                      |                             |      |                  |            | 23        |                                   |
| ini Emessi<br>iposta Bozze<br>hieste di allocazione<br>hieste Preventivi Emessi | Stampa                       | Esport                           | ta in Excel                                                                           |                                             |                                                      |                             |      |                  |            |           |                                   |
| municazioni                                                                     | Aggiung                      | Codice                           | Descrizione                                                                           | Qth                                         | Min Ordinab                                          | PrezzoUnitario              | lva  | Tipo<br>Prodotto | Brochure   | Immagine  | Nota                              |
| ormazioni                                                                       | F                            | PROD008                          | CARTUCCIA ORIGINALE BROTHER N                                                         | IERO 1,0                                    | 0,0                                                  | 00 13,980                   | 21 % | Principale       |            | Ô         | COMPATIBILE CON:MFC 210C          |
| ta                                                                              | F                            | PROD003                          | Notebook                                                                              | 1,0                                         | 0,0                                                  | 1.700,000                   | 21 % | Principale       |            | Ô         |                                   |
|                                                                                 | F                            | PROD001                          | PC Fascia Alta                                                                        | 1,0                                         | 00 0,0                                               | 1.300,000                   | 21 % | Principale       |            | Ó         | Modello HP                        |
|                                                                                 | R                            | PROD002                          | PC Fascia Bassa                                                                       | 1,0                                         | 0,0                                                  | 00 0,001                    | 21 % | Principale       |            | Ô         | Modello Acer                      |
|                                                                                 | F                            | PROD004                          | Stampante Laser                                                                       | 1,0                                         | 00 2,0                                               | 00 385,000                  | 21 % | Accessorio       |            | Ô         |                                   |
|                                                                                 | F                            | PROD007                          | TONER ORIGINALE BROTHER NERO                                                          | 1,0                                         | 00 0,0                                               | 00 20,000                   | 21 % | Principale       |            | Ô         | COMPATIBILE CON:HL 730/760-MFC 90 |
|                                                                                 |                              |                                  |                                                                                       |                                             |                                                      |                             |      |                  |            |           |                                   |
| Funzioni Principali                                                             | Salva<br>Carrello            | <u>Svuota</u>                    | Crea Ordine Crea Richiesta                                                            | di Preven                                   | tivo                                                 |                             |      |                  |            |           |                                   |
| Funzioni Principali                                                             | Salva<br>Carrello<br>El      | Svuota<br>Codice                 | Crea Ordine Crea Richiesta                                                            | di Preven<br>QtMin Pr                       | tivo<br>ezzo Bro<br>litario Bro                      | ochure Immagine             | Nota |                  |            |           |                                   |
| Funzioni Principali<br>fica<br>2                                                | Salva<br>Carrello<br>El<br>Đ | Svuota<br>Codice                 | Crea Ordine Crea Richiesta<br>Descrizione<br>Notebook                                 | di Preven<br>QtMin Pr<br>Ur<br>1,000 1.1    | tivo<br>ezzo Bro<br>iitario Bro                      | ochure Immagine             | Nota |                  |            |           |                                   |
| Funzioni Principali<br>fica<br>2                                                | Salva<br>Carrello            | Svuota<br>Codice PROD003 PROD003 | Crea Ordine Crea Richiesta<br>Descrizione<br>Notebook<br>TONER ORIGINALE BROTHER NERO | di Preven<br>QtMin Pr<br>1,000 1.1<br>1,000 | tivo<br>ezzo Bro<br>iitario Dro<br>700,000<br>20,000 | ochure Immagine<br>ඩා<br>ඩා | Nota | ATIBILE CON      | EHL 730/76 | 0-MFC 905 | 0/9060 - FAX GESTETNER R82        |

Inserire nel campo "**Nome Ordine**" (1) il nome da associare all'ordine, nel campo "**Descrizione**" (2) le informazioni per il fornitore e obbligatoriamente i riferimenti (nome, indirizzo, telefono, e-mail) del "**Referente**" (3); solo se necessario compilare anche i dati del referente per il "**Ritiro**" (4) e del referente per la "**Consegna**" (5).

Nella sezione in basso, relativa ai prodotti selezionati, specificare le "**Quantità**" (6) da ordinare per ciascun prodotto (nota: il sistema riporta in automatico nel campo quantità la quantità minima ordinabile).

Salvare il documento cliccando sul link "Salva" (7); il sistema verificherà la congruenza dei dati inseriti notificando con un messaggio a video l'avvenuta esecuzione di questa fase:

| Ordine da Catalo                                                                                        | ogo - Windo                     | ws Internet Explorer     |                         |                   |                    |                          |      |      |                    |        |                        |                        |                  |              | CB       |
|----------------------------------------------------------------------------------------------------|---------------------------------|--------------------------|-------------------------|-------------------|--------------------|--------------------------|------|------|--------------------|--------|------------------------|------------------------|------------------|--------------|----------|
| Ordine da C                                                                                             | Catalogo                        |                          |                         |                   |                    |                          |      |      |                    |        |                        |                        |                  |              | chiudi   |
| Stato 7                                                                                                 | Stampa<br>Nome Or               | Esporta in Excel<br>dine | Scegli dal catalogo     | Ricezione merce   | Verifica Residuo   | Data invio<br>26/01/2012 |      |      |                    | Proto  | collo                  |                        | 3                | mpulia       |          |
| Compilatore                                                                                             | Ruolo                           |                          |                         |                   |                    | Tipo Ordine<br>Standard  | e    |      |                    |        |                        |                        |                  |              |          |
| Fornitore<br>Fornitore_02<br>Via IT84100 Salerr<br>Tel 089 - Fax 089<br>Cod. Fisc. e Part.<br>Referente | no (Salerno)<br>-<br>IVA 000000 | Italia<br>2000           |                         | Numero<br>C0609/2 | o Contratto<br>011 | Impegno S                | pesa | 104  |                    | Capit  | olo / Proget           | to                     |                  |              |          |
| Direzione                                                                                               | nto at                          |                          |                         |                   |                    |                          |      |      |                    | PEG    | Addectrom              | onto M                 |                  |              |          |
| Descrizione 2                                                                                           |                                 |                          |                         |                   |                    |                          |      |      |                    | Line   | Augestram              | ento 💌                 |                  |              |          |
|                                                                                                    |                                 |                          |                         |                   |                    |                          |      |      |                    |        |                        |                        |                  |              | 30       |
| Ref.                                                                                                    | Indirizzo                       |                          |                         |                   |                    | Telefono                 |      |      |                    | E-Mail |                        |                        | 3                |              |          |
| Ritiro                                                                                                  | -                               |                          |                         |                   |                    |                          |      |      |                    |        |                        | $\equiv$               |                  |              |          |
| Ritirare dal sig.                                                                                       | Indirizzo                       |                          |                         |                   |                    | Telefono                 |      |      |                    | E-Ma   | il                     | _                      | 4                |              |          |
| Consegna<br>Consegnare al sig                                                                           | a. Indirizzo                    | é.                       |                         |                   |                    | Telefono                 | -    |      |                    | E-Ma   | il                     |                        | 5                |              |          |
| Valuta<br>Euro                                                                                          | Totale 0<br>1.710,00            | rdine                    |                         |                   |                    | Valore Iva               |      |      |                    | Total  | e Ordine co            | n Iva                  | Re               | siduo Contra | tto      |
| Aggiorna Totali<br>Pag. 1 / 1 <<< < [*                                                                  | 1] > >>                         |                          |                         |                   |                    |                          |      | 6    |                    |        |                        |                        |                  |              |          |
| El Codice I                                                                                             | Descrizione                     |                          |                         |                   |                    |                          | Qt   |      | Prezzo<br>Unitario | Iva    | Gt. Min.<br>Ordinabile | Qt. Max.<br>Ordinabile | Tipo<br>Prodotto | Nota         | Allegato |
| t PROD001                                                                                               | PC Fascia All                   | a                        |                         |                   |                    |                          |      | 1,00 | 1.300,00           | 21 %   | 1,000                  | 0,000                  | Principale       | Modello HP   |          |
| t PROD005                                                                                               | Stampante M                     | ultifunzione             |                         |                   |                    |                          |      | 1,00 | 330,00             | 21 %   | 1,000                  | 1,000                  | Richiesto        |              |          |
| PROD006                                                                                                 | Set completo                    | aggiuntivo di cartucce   | stampante multifunzione |                   |                    |                          |      | 1,00 | 80,00              | 21 %   | 1,000                  | 2,000                  | Richiesto        |              |          |
| Note approvatore                                                                                        |                                 |                          |                         |                   |                    |                          |      |      |                    |        |                        |                        |                  |              |          |
|                                                                                                    |                                 |                          |                         |                   |                    |                          |      |      |                    |        |                        |                        |                  |              |          |
|                                                                                                    |                                 |                          |                         |                   |                    |                          |      |      |                    |        | 61.                    |                        |                  | ~ ~ ~        |          |
| 3                                                                                                    |                                 |                          |                         |                   |                    |                          |      |      |                    |        | S Intrar               | net locale             |                  | 49 · 4       | 100%     |

Sarà possibile modificare l'ordine fin quando il documento è in stato di "Salvato". Gli stati significativi che l'ordine può assumere sono:

- Salvato: l'ordine è predisposto e in attesa di essere inoltrato;
- Inviato: l'ordine è stato inoltrato all'operatore economico;
- In consegna: l'operatore economico ha inserito la data di prevista consegna;
- Evaso: il richiedente ha eseguito una ricezione merce.

Il sistema informa il richiedente sullo stato del ciclo di approvazione dell'ordine (**A**) e sulle operazioni effettuate (**B**) aggiornando puntualmente le informazioni presenti nella sezione successiva alla lista dei prodotti selezionati. La selezione del link "**Aggiorna Totali**" (**1**) permette l'aggiornamento degli importi totali dell'ordine nel caso di variazioni sulle quantità dei prodotti.

| Ente Addestramente                                                 |                                                            |          |        |          | 850    |             |                                         |            |              |            |
|--------------------------------------------------------------------|------------------------------------------------------------|----------|--------|----------|--------|-------------|-----------------------------------------|------------|--------------|------------|
| Ente Addestrament                                                  |                                                            |          |        |          | PEG    |             | 100 I I I I I I I I I I I I I I I I I I |            |              |            |
| 20 Sec. 1                                                          | 10 🗸                                                       |          |        |          | Ente   | Addestram   | ento 💌                                  |            |              |            |
| escrizione                                                         |                                                            |          |        |          |        |             |                                         |            |              | - Internet |
| contattare sig                                                     | J.XXXXXX                                                   |          |        |          |        |             |                                         |            |              |            |
| Ref.                                                               | Indirizzo                                                  | Telefor  | no     |          | E-Mail |             |                                         |            |              | [manu]     |
| G.Savino                                                           | Via Magna 2                                                | 08035    | 564778 |          | m.iar  | ndorio@aaa  | aa.it                                   |            |              |            |
|                                                                    |                                                            |          |        |          |        |             |                                         |            |              |            |
| titiro                                                             |                                                            |          |        |          |        |             |                                         |            |              |            |
| Ritirare dal sig.                                                  | Indirizzo                                                  | Telefo   | ino    |          | E-Ma   | il          |                                         |            |              |            |
|                                                                    |                                                            |          |        |          | _      |             | 10                                      |            |              |            |
| onsegna                                                            |                                                            | 12112    |        |          |        | 5Y          |                                         |            |              |            |
| Consegnare al sig.                                                 | Indinzzo                                                   | Telefo   | ino    |          | E-Ma   | 1           | -                                       |            |              |            |
|                                                                    |                                                            |          |        |          |        |             |                                         |            |              |            |
| Valuta                                                             | Totale Ordine                                              | Valore   | e Iva  |          | Total  | e Ordine co | n Iva                                   | Re         | siduo Contra | tto        |
| Euro                                                               | 1.710.00                                                   | 359      | ,10    |          | 2.069  | 9,10        |                                         | 17         | 0.000,00     |            |
| 1                                                                  |                                                            | 7        |        |          | 1      | ク           |                                         |            |              |            |
| ggiorna Totali                                                     |                                                            |          |        |          | -      |             |                                         |            |              |            |
| ag. 171 (( [1]                                                     | 111                                                        |          |        | -        |        | or 11:      |                                         | 144        |              |            |
| I Codice D                                                         | escrizione                                                 |          | Qt     | Unitario | Iva    | Ordinabile  | Ordinabile                              | Prodotto   | Nota         | Allegato   |
| n PROD001 P                                                        | C Fascia Alta                                              |          | 1,00   | 1.300,00 | 21 %   | 1,000       | 0,000                                   | Principale | Modello HP   |            |
|                                                                    | 1 100000000 00                                             |          |        |          |        |             |                                         |            |              |            |
| THE PRODUCT ST                                                     | tampante Multifunzione                                     |          | 1,00   | 330,00   | 21%    | 1,000       | 1,000                                   | Richiesto  |              |            |
| PROD006 S                                                          | et completo aggiuntivo di cartucce stampante multifunzione |          | 1,00   | 80,00    | 21 %   | 1,000       | 2,000                                   | Richiesto  |              |            |
|                                                                    |                                                            |          |        |          |        |             |                                         |            |              |            |
| Viele di energe                                                    |                                                            |          |        |          |        |             |                                         |            |              |            |
| iclo di approv                                                     | azione                                                     |          |        |          |        |             |                                         |            |              |            |
| ticlo di approva                                                   | azione<br>Stato A                                          |          |        |          |        |             |                                         |            |              |            |
| <b>iclo di approva</b><br>Itente<br>Itente 16                      | A Stato Compiled                                           |          |        |          |        |             |                                         |            |              |            |
| Ciclo di approva<br>Utente<br>Utente 16<br>Operazioni Effe         | A Stato Compiled                                           |          |        |          |        |             |                                         |            |              |            |
| Ciclo di approva<br>Utente<br>Jtente 16<br>Operazioni Effe<br>Data | A Stato Compiled                                           | Allegato | в      |          |        |             |                                         |            |              |            |

Durante la compilazione dell'ordine il richiedente può modificare l'elenco dei prodotti/servizi da acquistare: in caso di cancellazione, cliccare l'icona del cestino  $\hat{m}$  (1) in corrispondenza del prodotto da eliminare, mentre, nel caso in cui si volessero aggiungere altri articoli cliccare sul link "**Scegli da Catalogo**" (2) e procedere con la selezione degli articoli da portare nel carrello.

| Ordine da Catalog                                                                             | o - Windows Intern                                               | et Explorer      |                         |                                                                       |                 |                               |                         |            |                  |                      |                    |             |
|-----------------------------------------------------------------------------------------------|------------------------------------------------------------------|------------------|-------------------------|-----------------------------------------------------------------------|-----------------|-------------------------------|-------------------------|------------|------------------|----------------------|--------------------|-------------|
| Ordine da Ca                                                                                  | italogo                                                          |                  |                         | 2                                                                     |                 |                               |                         |            |                  |                      |                    | <u>chiu</u> |
| <u>Salva Invio</u><br>Stato<br>Salvato                                                        | Stampa         Esporta           Nome Ordine         Ordine test | a in Excel       | Scegli da               | I catalogo Ricezione merce Veril                                      | fica Res        | <mark>siduo</mark><br>C<br>Of | Data invio<br>9/02/2012 |            | F                | Protocollo           | <mark>∦EmPU</mark> | <u>-18</u>  |
| Compilatore<br>Utente 1<br>Fornitore                                                          | Ruolo<br>Dirigente                                               |                  |                         |                                                                       |                 | ן<br>S                        | Tipo Ordine<br>tandard  |            |                  |                      |                    |             |
| <mark>∹ornitore_02</mark><br>√ia IT84100 Salerno<br>Tel 089 - Fax 089 -<br>Cod_Fisc_e Part_IV | (Salerno) Italia<br>A 0000000000                                 | // http://to     | esteprocur<br>sci righe | ement.empulia.it/application/DASHBOA<br>e dal catalogo prodotti conve | RD/Vi⊧<br>enzio | wer.asp?J<br>nati             | Script=AddPro           | dottiC     | onvezio - V      | Vindow 🔽 🗖<br>chiudi |                    |             |
| Referente<br>Direzione                                                                        |                                                                  | ₽ Cerc           | a nel conte             | nuto della griglia                                                    |                 | CERCA                         | PULISCI                 |            |                  | <u> </u>             |                    |             |
| Ente Addestramento                                                                            |                                                                  | Contratto        | Selezi                  | ona 💌                                                                 |                 |                               |                         |            |                  |                      |                    |             |
| Rivolgersi in p                                                                               | portineria                                                       | Codice           |                         | Descrizione                                                           |                 |                               |                         |            |                  |                      |                    |             |
| Ref.                                                                                          | Indirizzo                                                        |                  |                         |                                                                       |                 |                               |                         |            |                  |                      |                    |             |
| 12344                                                                                         | Via della Provincia                                              | Aggiungi         | Codice                  | Descrizione                                                           | <u>QtMin</u>    | <u>Qt. Max.</u><br>Ordinabile | PrezzoUnitario          | <u>lva</u> | Tipo<br>Prodotto | Nota                 |                    |             |
| <b>litiro</b><br>Ritirare dal sig.                                                            | Indirizzo                                                        | F                | PROD008                 | CARTUCCIA ORIGINALE BROTHER NERO                                      | 1,000           | 0,000                         | 13,980                  | 21 %       | Principale       | COMPATIBILE C        |                    |             |
|                                                                                               |                                                                  | k                | PROD003                 | Notebook                                                              | 1,000           | 0,000                         | 1.700,000               | 21 %       | Principale       |                      |                    |             |
| o <mark>nsegna</mark><br>Consegnare al sig.                                                   | Indirizzo                                                        | F                | PROD001                 | PC Fascia Alta                                                        | 1,000           | 0,000                         | 1.300,000               | 21 %       | Principale       | Modello HP           |                    |             |
|                                                                                               |                                                                  | ¥                | PROD002                 | PC Fascia Bassa                                                       | 1,000           | 0,000                         | 0,001                   | 21 %       | Principale       | Modello Acer         |                    |             |
| Valuta                                                                                        | Totale Ordine                                                    | 7                | PROD004                 | Stampante Laser                                                       | 1,000           | 2,000                         | 385,000                 | 21 %       | Accessorio       | (                    | Residuo C          | ontratto    |
| Aggiorna Totali                                                                               | 1.175,00                                                         | F                | PROD007                 | TONER ORIGINALE BROTHER NERO                                          | 1,000           | 0,000                         | 20,000                  | 21 %       | Principale       | COMPATIBILE C        | 0,0                | J           |
| 'ag. 1 / 1 << < [1]                                                                           | > >>                                                             |                  |                         |                                                                       |                 |                               |                         |            |                  |                      |                    |             |
| El Codice De                                                                                  | scrizione                                                        |                  |                         |                                                                       |                 |                               |                         |            |                  |                      |                    | Allega      |
| PROD007 TO                                                                                    | INER ORIGINALE BF                                                | Transit Language |                         |                                                                       |                 |                               |                         |            |                  |                      | 0 - FAX GESTETNER  | R82         |
| PROD004 Sta                                                                                   | ampante Laser                                                    |                  |                         |                                                                       |                 |                               |                         |            |                  |                      | 3                  |             |
| Ciclo di approva                                                                              | zione                                                            | Fine             |                         |                                                                       |                 |                               | 🧐 Intranet loca         | le         |                  | 🐴 🔹 🔍 100% 🔹         |                    |             |
| Utente                                                                                        |                                                                  | Sta              | to                      |                                                                       |                 |                               |                         |            |                  |                      |                    |             |
| Utente 1                                                                                      |                                                                  | Co               | mpiled                  |                                                                       |                 |                               |                         |            |                  |                      |                    |             |
| Operazioni Effet                                                                              | tuate                                                            |                  |                         |                                                                       |                 |                               |                         |            |                  |                      |                    | 1           |
|                                                                                               |                                                                  |                  |                         |                                                                       |                 |                               |                         | 1 1000     |                  | <b>6</b> 7           | 1                  |             |

In caso di variazione mediante "scelta da catalogo" il sistema verifica la compatibilità degli articoli selezionati rispetto alla lista dei prodotti/servizi presenti nel carrello, notificando con un messaggio le condizioni non corrette:

| 🖉 Ordine da Catalog                                                                 | o - Windows Inter                          | net Explore   | r.                           |                                   |                                |                           |                             |                         |                                                                |                            |                                      |
|-------------------------------------------------------------------------------------|--------------------------------------------|---------------|------------------------------|-----------------------------------|--------------------------------|---------------------------|-----------------------------|-------------------------|----------------------------------------------------------------|----------------------------|--------------------------------------|
| Ordine da Ca                                                                        | atalogo                                    |               |                              |                                   |                                |                           |                             |                         |                                                                |                            | <u>chiudi</u>                        |
| <u>Salva Invio</u><br>Stato<br>Salvato                                              | Stampa Espon<br>Nome Ordine<br>Ordine test | rta in Excel  | Scegli (                     | lal catalogo                      | Ricezione merce V              | erifica Res               | iduo<br>C<br>OS             | Data invio<br>9/02/2012 |                                                                | Protocollo                 | <b>≦}Empulia</b>                     |
| Compilatore<br>Utente 1<br>Fornitore                                                | Ruolo<br>Dirigente                         |               |                              |                                   |                                |                           | T<br>St                     | ipo Ordine<br>andard    |                                                                |                            |                                      |
| Fornitore_02<br>Via IT84100 Salerno<br>Tel 089 - Fax 089 -<br>Cod. Fisc. e Part. IV | (Salerno) Italia<br>A 0000000000           | http://t      | esteprocur<br>sci righe      | ement.emp<br>e dal cat            | ulia.it/application/DASHBO     | ARD/Viewo                 | er.asp?JSo<br>ati           | cript=AddProdott        | tiConvezio - ¥                                                 | /indow 🗐 🗖                 |                                      |
| Referente<br>Direzione<br>Ente Addestramento                                        |                                            | Contratto     | a nel conte                  | <i>nuto della</i> g<br>ona        | ariglia 💌                      |                           | CERCA                       | PULISCI                 |                                                                |                            | ]                                    |
| Rivolgersi in p                                                                     | portineria                                 | Codice        |                              | -1                                | 🖉 Attenzione - Windows h       | nternet Ex                | plorer                      |                         |                                                                |                            |                                      |
| Ref.                                                                                | Indirizzo                                  | <             |                              |                                   | Atte                           | enzion                    | 2                           |                         |                                                                |                            |                                      |
| 12344<br>Ritiro<br>Ritirare dal sig.                                                | Via della Provinc                          | Aggiungi<br>국 | Codice<br>PROD008<br>PROD003 | Descrizion<br>CARTUCC<br>Notebook | Non è possibile<br>senza i Pro | nserire ne<br>odotti Prin | el carrello<br>cipali colle | accessori<br>egati.     | Tipo<br>Prodotto       %     Principale       %     Principale | Nota<br>COMPATIBILE C      |                                      |
| Consegna<br>Consegnare al sig.                                                      | Indirizzo                                  | ्रम्          | PROD001<br>PROD002           | PC Fascia<br>PC Fascia            | 🔍 Intranet locale              |                           | 40 -                        | € 100% <b>-</b>         | % Principale<br>% Principale                                   | Modello HP<br>Modello Acer |                                      |
| Valuta<br>Euro                                                                      | Totale Ordine                              | ¥             | PROD004                      | Stampante                         | Laser                          | 1,000                     | 2,000                       | 385,000 21              | % Accessorio                                                   |                            | Residuo Contratto                    |
| Aggiorna Totali<br>Pag. 1/1 <b>« « [1]</b><br>El Codice Descrizi                    | > >><br>one                                | JBC           | PROD007                      | TONER OR                          | IGINALE BROTHER NERO           | 1,000                     | 0,000                       | 20,000 21               | % Principale                                                   | COMPATIBILE C              | Qt. Max. Tipo<br>Ordinabile Prodotto |
| Ciclo di approva<br>Utente                                                          | zione                                      |               |                              |                                   |                                |                           |                             |                         |                                                                |                            |                                      |
| Utente 1<br>Operazioni Effet                                                        | tuate                                      |               |                              |                                   |                                |                           |                             | 🧐 Intranet locale       |                                                                | n 🛉 🕅 100% 🔻               |                                      |
| Data<br>09/02/2012 10.28.30                                                         | Utente Stato<br>Utente 1 Compiled          | Note appro    | vatore                       |                                   |                                |                           | Allega                      | ato                     |                                                                |                            |                                      |
| Fine                                                                                |                                            |               |                              |                                   |                                |                           |                             |                         |                                                                | S Intranet lo              | cale 🔍 🔍 100% 👻                      |

Prima di procedere con l'invio dell'ordine, la selezione del link "**Verifica Residuo**" (1) permette di calcolare e verificare il Totale Ordine, il Valore IVA ed il Totale Ordine con IVA. In particolare, se il Totale Ordine risulta essere maggiore del Residuo, il sistema non consente l'invio dell'ordine, informando con un messaggio la mancanza di disponibilità sul residuo quota della convenzione. La "verifica del residuo" può essere richiesta in qualsiasi momento, prima dell'invio.

Completato l'ordine la selezione del link "**Invia**" (2) permette l'invio, attraverso il Portale, dell'ordine al fornitore; a quest'ultimo verrà notificata la spedizione dell'ordine via e-mail.

| 🖗 Ordine da Catalog                                                                       | go - Windows Internet Explor                               | er                  |                     |                                |                       |                          | _            |           |                         |                      |                           |        |
|-------------------------------------------------------------------------------------------|------------------------------------------------------------|---------------------|---------------------|--------------------------------|-----------------------|--------------------------|--------------|-----------|-------------------------|----------------------|---------------------------|--------|
| Ordine da Ca                                                                              | atalogo                                                    |                     |                     |                                |                       |                          |              |           |                         |                      |                           | chiud  |
| Salva Invio<br>Stato 2<br>nviato Ordine                                                   | Stampa Esporta in Excel<br>Nome Ordine<br>Ordine2_Utente16 | Scegli dal catalogo | Ricezione merce     | Verifica Residuo<br>1          | J                     | Data invio<br>26/01/2012 |              |           | Protocollo<br>Pl000183- | 12                   |                           | 1      |
| Compilatore<br>Itente 16<br>ornitore                                                      | Ruolo<br>Dirigente                                         |                     |                     |                                |                       | Tipo Ordin<br>Standard   | e            |           |                         |                      |                           |        |
| o <b>rnitore_01</b><br>ilangieri, 24 83100<br>el 082593073 - Fax<br>cod. Fisc. e Part. I\ | Candida (AV) Italia<br>x 082593073 -<br>VA 000000000       |                     |                     | Numero Contratto<br>C2804/2011 |                       | Impegno S                | Spesa        |           | Capitolo /              | Progetto             |                           |        |
| eferente<br>irezione<br>nte Addestramento<br>escrizione                                   |                                                            |                     |                     |                                |                       |                          |              | NUM COMP  | PEG<br>Ente Adde:       | stramento            |                           |        |
| ontattare xxxxxxxxxx<br>ef.<br>i.ra Rosa                                                  | k<br>Indirizzo<br>Via ZZZZZZZZZ                            | 1                   | 🧟 Informazione - Wi | indows Internet Fxp            | lorer                 | Telefono<br>111111       | 1            |           | E-Mail<br>aaa@gma       | <u>il.cv</u>         |                           |        |
| itiro<br>Ritirare dal sig.                                                                | Indirizzo                                                  |                     |                     | nformazione                    |                       |                          |              |           | E-Mail                  |                      |                           |        |
| Consegnare al sig.                                                                        | Indirizzo                                                  |                     | Invio eseguit       | o correttamente                |                       |                          |              |           | E-Mail                  |                      |                           |        |
| Valuta<br>uro                                                                             | Totale Ordine<br>192,00                                    |                     |                     | Ok                             |                       |                          |              |           | Totale Oro<br>232,32    | dine con Iva         | Residuo Con<br>117.468,00 | ratto  |
| ag. 1 / 1 < < <mark>[1</mark> ]                                                           | ] > >>                                                     |                     | S Intrane           | et locale                      | <i>√</i> <u>a</u> • € | 100% •                   | Ot Min C     | t How     | Ting                    |                      |                           | 0.000  |
| odice Descrizione                                                                         | 5 risme carta formato A4                                   |                     |                     |                                | Qt (                  | Jnitario                 | Ordinabile C | rdinabile | Prodotto                | Nota<br>Denominazion | e commerciale Mond        | Allega |
| iclo di approvi                                                                           | azione                                                     |                     |                     |                                | 10,00                 | 12,00 2.00               | 0,000        | 0,000     |                         | 1                    |                           |        |
| Jtente                                                                                    |                                                            | Stato               |                     |                                |                       |                          |              |           |                         |                      |                           |        |
| Itente 16                                                                                 | 1                                                          | Compiled            |                     |                                |                       |                          |              |           |                         |                      |                           |        |
| perazioni Effe                                                                            | ttuate                                                     |                     |                     |                                |                       |                          |              |           |                         |                      |                           |        |
| )ata                                                                                      | Utente Stato Note app                                      | irovatore           |                     |                                | Allegato              |                          |              |           |                         |                      |                           |        |
| Data<br>26/01/2012 11.08.14                                                               | Utente Stato Note app<br>Utente 16 Compiled                | rovatore            |                     |                                | Allegato              |                          |              |           |                         |                      |                           |        |
| 10                                                                                        |                                                            |                     |                     |                                |                       |                          |              |           | 📢 Intran                | et locale            |                           | 1%     |

### **Richiesta di preventivo**

L'Ente ha la possibilità di richiedere, qualora il tipo di convenzione lo preveda<sup>1</sup>, un preventivo al Fornitore al fine di ottenere i dettagli di articoli facenti parte della convenzione prima di procedere con l'emissione dell'ordine; tipicamente rientrano in questa tipologia le convenzioni relative a "servizi" in cui a fronte di un catalogo e relativo listino prezzi "contrattualizzato", il *buyer* ha la necessità di farsi supportare dal fornitore nella compilazione dell'ordine, attraverso, appunto, una richiesta di preventivo.

Selezionare la voce "**Creazione Ordini/Preventivi**" all'interno del menù funzionale "Negozio Elettronico" e dopo aver individuato la convenzione selezionare  $\exists$  (1) l'articolo o gli articoli di cui si vuole richiedere il preventivo<sup>2</sup> e cliccare sul link "**Crea Richiesta di Preventivo**" (2):

| 🏉 Centro Acquisti per la Pubblica                                                                                                    | a Amminis                            | trazione                         | e EmPULIA : Regione Puglia - Ente Addestramento Win                               | dows l       | nternet Exp    | olorer         |            |              |              |          |                                         |
|----------------------------------------------------------------------------------------------------|--------------------------------------|----------------------------------|-----------------------------------------------------------------------------------|--------------|----------------|----------------|------------|--------------|--------------|----------|-----------------------------------------|
| CENTRO ACQUISTI PER<br>LA POBBLICA AMMINISTRAZIONE                                                                                                  | Neg                                  | jozio E                          | lettronico / Creazione Ordini / Preventivi                                        | Utent        | <del>)</del> 1 |                |            |              |              |          | Esci<br>Ora Server: 10/04/2012 15:31:05 |
| Procedure Negoziate<br>Fornitori<br>Gestione Acquisti da<br>Contratto<br>Negozio Elettronico<br>Lista convenzioni                                   | CERC<br>Contr<br>Codic               | A<br>Cerca nel<br>atto [<br>ce [ | contenuto della griglia<br>Convenzione fornitura gestione eventi ♥<br>Descrizione |              | CERC           | A PULISCI      |            |              |              |          |                                         |
| Creazione Ordini / Preventivi<br>Ordini Emessi<br>Proposta Bozze<br>Richieste di allocazione<br>Richieste Preventivi Emessi<br>Preventivi in Arrivo | Nota<br><u>Stampa</u>                | Esp                              | orta in Excel                                                                     |              | Qt. Max.       |                |            | Тіро         |              |          |                                         |
| Comunicazioni                                                                                                    | Aggiungi                             | Codice                           | Descrizione                                                                       | <u>QtMin</u> | Ordinabile     | PrezzoUnitario | lva        | Prodotto     | Brochure     | Immagine | <u>Nota</u>                             |
| Informazioni                                                                                                    | ž                                    | 4                                | Poltroncina in pelle nera e acciaio con braccioli                                 | 1,000        | 1,000          | 90,000         | 21 %       | Principale   |              | 1Ô1      | FORNITURA IN NOLO N                     |
| Posta                                                                                                    | ×.                                   | 999                              | Richiesta Preventivo per Organizzazione Evento                                    | 1,000        | 1,000          | 0,100          | Esente     | Principale   |              | Ô        | Preventivo relativo alla g              |
| 1                                                                                                    | Å                                    | 6                                | Sedia a scocca in PVC nero                                                        | 1,000        | 1,000          | 35,000         | 21 %       | Principale   |              | Ô        | FORNITURA IN NOLO N                     |
| · /                                                                                                    | F                                    | 7                                | Sedia a scocca in PVC nero con ribaltina                                          | 1,000        | 1,000          | 40,000         | 21 %       | Principale   |              | Ô        |                                         |
|                                                                                                    | F                                    | 5                                | Sedia in pelle nera e acciaio senza braccioli                                     | 1,000        | 1,000          | 90,000         | 21 %       | Principale   |              | Ô        | FORNITURA IN NOLO N                     |
|                                                                                                    | F                                    | 1                                | Tavolo riunioni in acciaio e cristallo per tre relatori                           | 1,000        | 1,000          | 400,000        | 21 %       | Principale   |              | Ô        | FORNITURA IN NOLO N                     |
|                                                                                                    | F                                    | 2                                | Tavolo riunioni in acciaio, piano in noce, per quattro/sei relatori               | 1,000        | 1,000          | 400,000        | 21 %       | Principale   |              | ŵ        | FORNITURA IN NOLO N                     |
|                                                                                                    | F                                    | 3                                | Tavolo riunioni in acciaio, piano in noce, per sette/dieci relatori               | 1,000        | 1,000          | 1.000,000      | 21 %       | Principale   |              | ŵ        | FORNITURA IN NOLO N                     |
| Funzioni Principali                                                                                                    | <b>≤</b><br><u>Salva</u><br>Carrello | <u>Svuo</u>                      | ota <u>Crea Ordine</u> <u>Crea Richiesta di Preventivo</u>                        |              |                |                |            |              |              |          |                                         |
| Archivio                                                                                                    | El                                   | Codice I                         | Descrizione QtMin Prezzo<br>Unitario                                              | Brochu       | re Immagir     | ne Nota        |            |              |              |          |                                         |
|                                                                                                    | Û                                    | 999                              | Richiesta Preventivo per Organizzazione Evento 1,000 0,100                        |              | Ô              | Preventivo rel | ativo alla | a gestione o | lell'evento  |          |                                         |
|                                                                                                    | Nascondi                             | Gruppi                           |                                                                                   |              |                |                |            |              |              |          |                                         |
| Fine                                                                                                    |                                      |                                  |                                                                                   |              |                |                |            | S.           | Intranet loc | ale:     | 🖓 • 🔍 100% • 🛒                          |

Compilare il documento inserendo i campi richiesti, allegare tutte le informazioni sul tipo di prestazione richiesta, necessarie alla formulazione del preventivo, e al termine cliccare sul link "Invio" per inviare la richiesta al fornitore:

| 🌈 Centro Acquisti                                                                                                    | er la Pubblica Amministrazione EmPULIA : Regione Puglia - Ente Addestramento Windows Internet Explorer                                                                                                    |                                       |
|----------------------------------------------------------------------------------------------------|----------------------------------------------------------------------------------------------------|---------------------------------------|
| CENTRO ACQUIST                                                                                                    | ULIA<br>PIE<br>INISTRAZIONE Negozio Elettronico / Creazione Ordini / Preventivi Utente 1<br>Ora 5                                                                                                    | Esci<br>Server: 10/04/2012 15:38:26   |
| Procedure Neg                                                                                                    | RICHIESTA PREVENTIVO - Windows Internet Explorer                                                                                                    | 3                                     |
| Fornitori                                                                                                    | RICHIESTA PREVENTIVO                                                                                                    | <u>ii</u>                             |
| Gestione Acqu<br>Contratto<br>Negozio Elettro<br>Lista convenzion<br>Creazione Ordini<br>Ordini Emessi<br>Presente Berge | Salva     Preventivo     Invio     Scegli dal catalogo     Stampa     Esporta in Excel       Stato     1     Nome Preventivo     Data invio     Protocollo       Fase<br>In lavorazione     In lavorazione     In lavorazione     In lavorazione     In lavorazione                              |                                       |
| Richieste di alloc<br>Richieste Preven<br>Preventivi in Arriv                                                            | Compilatore     Ruolo       Utente 1     Dirigente       Fornitore                                                                                                    | _                                     |
| Comunicazion<br>Informazioni                                                                                             | NEWCART         Numero Contratto           Via dei Tulipani, 30 70100 Bari (Bari) Italia         1234/2012           Tel 0803451234 - Fax 080345672 -         Cod. Fisc. e Part, IVA 01649060033                                                                                                 | RA IN NOLO N                          |
| Posta                                                                                                    | Referente<br>Direzione PEG<br>Ente Addestramento V                                                                                                    | □ p relativo alla g<br>IRA IN NOLO Iv |
|                                                                                                    | Uescrizione E' richiesto il preventivo per gli articoli di seguito riportati                                                                                                    |                                       |
|                                                                                                    | Ref.     Indirizzo     Telefono     E-Mail       Sig. DePaniz     Via Amendola 5     080/345532     agv@gmai.cv                                                                                                    | IRA IN NOLO IV                        |
|                                                                                                    | Pag. 1 / 1 << < [1] > >>                                                                                                    | IRA IN NOLO N                         |
|                                                                                                    | El     Copia     Codice     Descrizione     Qt     Unitario     Va     Ordinabile     Prodotto     Nota     Allegat       10     Pa     999     Richiesta Preventivo per Organizzazione     1,000     0,10     Esente     1,000     Principale     Preventivo relativo alla gestione dell'evento | 0                                     |
|                                                                                                    | Lista Operazioni                                                                                                    |                                       |
| Funzioni P                                                                                                    | Data Utente Stato Note                                                                                                    |                                       |
| <u>Opzioni</u><br><u>Anagrafica</u><br><u>Archivio</u>                                                                   |                                                                                                    |                                       |
| F                                                                                                    | ne 😪 v 🕾 100% v                                                                                                    |                                       |
|                                                                                                    | Nascondi Gruppi                                                                                                    | ***                                   |
| Fine                                                                                                    | Si Intranet locale                                                                                                    | 🐴 🔹 🍭 100% 🔹 🏢                        |

Il sistema notifica con un messaggio a video il corretto invio del documento al fornitore mentre a quest'ultimo viene notificata via mail la presenza di un documento di richiesta preventivo. Cliccare sul link "chiudi" in alto a destra del documento per chiudere la finestra di richiesta preventivo.

Le <u>richieste di preventivo emesse</u> dall'Ente sono visualizzabili selezionando la voce "**Richieste Preventivi Emessi**" all'interno del menù funzionale "Negozio Elettronico":

| 🖉 Centro Acquisti per la Pubblica                                                          | Amministrazione EmPULIA : Regione Puglia - En | ite Addestramento W | ∜indows Internet Explore | r                                     |                                         |
|--------------------------------------------------------------------------------------------|-----------------------------------------------|---------------------|--------------------------|---------------------------------------|-----------------------------------------|
| CENTRO ACOUISTI PER<br>LA PUBBLICA AMMINISTRAZIONE                                         | Negozio Elettronico / Richieste Prev          | ventivi Emessi      | Utente 1                 |                                       | Esci<br>Ora Server: 10/04/2012 15:51:24 |
| Procedure Negoziate                                                                        | CERCA                                         |                     | CERCA                    | PULISCI                               | 4                                       |
| Fornitori<br>Gestione Acquisti da<br>Contratto                                             | Contratto Seleziona                           | ▼<br>Protocollo     |                          |                                       |                                         |
| Negozio Elettronico<br>Lista convenzioni<br>Creazione Ordini / Preventivi<br>Ordini Emessi | Elimina Seleziona tutto Deseleziona tutto     | Inverte selezione   | Stampa lista Espor       | ta xls                                |                                         |
| Proposta Bozze<br>Richieste di allocazione                                                 | Nome Richiesta Data invio                     | Protocollo          | Stato Fase               | Contratto                             | Direzione                               |
| Richieste Preventivi Emessi<br>Preventivi in Arrivo                                        | RichPrevConv_1         10/04/201              | 2 PI001131-12       | Inviato In Iavorazione   | Convenzione fornitura gestione eventi | Ente Addestramento                      |
| Comunicazioni                                                                              | preventivo per organizzazione fiera 04/04/201 | 2 PI001112-12       | Inviato Ordine Emesso    | CONVENZIONE FARM                      | Ente Addestramento                      |
| Funzioni Principali<br>Opzioni<br>Anagrafica<br>Archivio                                   |                                               |                     |                          |                                       |                                         |
|                                                                                            | Vascondi Gruppi                               |                     |                          |                                       |                                         |
| Fine                                                                                       |                                               |                     |                          | S Intranet                            | locale 🧑 🕶 🍕 100% 🔹 🏢                   |

Selezionata la richiesta dall'elenco è possibile verificarne lo stato d'avanzamento consultando la "Lista Operazioni":

| RICHIESTA PREVENTIVO - Windows Internet Explorer                                                                        |                                                                                                    |
|----------------------------------------------------------------------------------------------------|----------------------------------------------------------------------------------------------------|
| RICHIESTA PREVENTIVO                                                                                                    | <u>chiudi</u>                                                                                                    |
| Salva Preventivo Invio Scegli dal catalogo <u>Stampa</u>                                                                | Esporta in Excel                                                                                                    |
| Stato Nome Preventivo                                                                                                   | Data invio Protocollo<br>10/04/2012 PI001131-12                                                                                                    |
| Fase<br>In lavorazione                                                                                                  |                                                                                                    |
| Compilatore Ruolo<br>Utente 1 Dirigente                                                                                 |                                                                                                    |
| Fornitore                                                                                                    | Numero Contratto                                                                                                    |
| Via dei Tulipani, 30 70100 Bari (Bari) Italia<br>Tel 0803451234 - Fax 080345672 -<br>Cod. Fisc. e Part. IVA 01649060033 | 1234/2012                                                                                                    |
| Referente Direzione Ente Addestramento                                                                                  | PEG                                                                                                    |
| Descrizione                                                                                                    |                                                                                                    |
| E' richiesto il preventivo per gli articoli di seguito riportati<br>Ref. Indirizzo<br>Sig. DePaniz Via Amendola 5       | TelefonoE-Mail080/345532aqv@qmai.cv                                                                                                    |
| Pag. 1 / 1 ≪ 🗶 [1] 🔉 ≫                                                                                                  |                                                                                                    |
| Codice Descrizione                                                                                                    | Qt         Prezzo<br>Unitario         Va         Qt. Min.<br>Ordinabile         Qt. Max.<br>Ordinabile         Tipo<br>Prodotto         Nota         Allegato |
| 999 Richiesta Preventivo per Organizzazione Evento                                                                      | 1,00 0,10 Esente 1,000 1,000 Principale Preventivo relativo alla gestione dell'evento                                                                         |
| Lista Operazioni                                                                                                    |                                                                                                    |
| Data Utente Stato Note                                                                                                  |                                                                                                    |
| 10/04/2012 15.42.34 Utente 1 Inviato Documento inviato                                                                  |                                                                                                    |
|                                                                                                    |                                                                                                    |
|                                                                                                    |                                                                                                    |
|                                                                                                    |                                                                                                    |
|                                                                                                    |                                                                                                    |
| Fine                                                                                                    | Sintranet locale                                                                                                    |

Le <u>richieste di preventivo ricevute</u> dal Fornitore sono visualizzabili selezionando la voce "**Preventivi in Arrivo**" all'interno del menù funzionale "Negozio Elettronico":

| Centro Acquisti per la Pubblica                                                                                                    | ı Amminis                   | trazione EmPULIA : Regione Puglia                                                                     | - Ente Addestrament                                                    | o Windows Internet E                     | xplorer                            |                                            |                                                                                      |
|----------------------------------------------------------------------------------------------------|-----------------------------|----------------------------------------------------------------------------------------------------|------------------------------------------------------------------------|------------------------------------------|------------------------------------|--------------------------------------------|--------------------------------------------------------------------------------------|
| CENTRO ACQUISTI PER<br>LENTRO ACQUISTI PER<br>LA PUBBLICA AMMINISTRAZIONE                                                                                           | Neg                         | jozio Elettronico / Preventivi i                                                                      | in Arrivo Ute                                                          | ente 1                                   |                                    |                                            | Esci<br>Ora Server: 10/04/2012 16:50:34                                              |
| Procedure Negoziate<br>Fornitori<br>Gestione Acquisti da<br>Contratto<br>Negozio Elettronico<br>Lista convenzioni<br>Creazione Ordini / Preventivi<br>Ordini Emessi | CERCA<br>Ce<br>Nome<br>Nume | A<br>erca nel contenuto della griglia<br>Richiesta<br>ero Contratto<br>Non approva<br>Seleziona tutto | Stato<br>] PEG<br>                                                     | Seleziona 🗸<br>Seleziona 🗸               | RCA PUL                            | LISCI<br>a <u>Esporta xis</u>              |                                                                                      |
| Proposta Bozze<br>Richieste di allocazione<br>Richieste Preventivi Emessi<br>Preventivi in Artivo<br>Comunicazioni                                                  |                             | Nome Richiesta           PrevConv_1           preventivo per organizzazione fiera                     | <ul> <li>Data invio</li> <li>10/04/2012</li> <li>04/04/2012</li> </ul> | Protocollo<br>Pl001132-12<br>Pl001113-12 | <u>Stato</u><br>Inviato<br>Inviato | Fase       In approvazione       Approvato | Contratto           Convenzione fornitura gestione eventi           CONVENZIONE FARM |
| Informazioni<br>Posta<br>Funzioni Principali                                                                                                    |                             |                                                                                                    |                                                                        |                                          |                                    |                                            |                                                                                      |
| <u>Opzioni</u><br><u>Anagrafica</u><br><u>Archivio</u>                                                                                                    |                             |                                                                                                    |                                                                        |                                          |                                    |                                            |                                                                                      |
|                                                                                                    | Nascondi                    | Gruppi                                                                                                |                                                                        |                                          |                                    |                                            |                                                                                      |
| Fine                                                                                                    |                             |                                                                                                    |                                                                        |                                          |                                    | S Intranet                                 | : locale 🛛 🐐 🔹 100% 👻 🛒                                                              |

o in alternativa, da "**Richieste Preventivi Emessi**" all'interno del menù funzionale "Negozio Elettronico" selezionare la richiesta inviata e cliccare sul link "Preventivo":

| 🏉 RICHII                                              | ESTA PREVE                                                  | NTIVO - Win                                  | dows Internet Ex                | cplorer                                            |                     |                    |        |                        |                        |                  |                            |                         |                  |
|-------------------------------------------------------|-------------------------------------------------------------|----------------------------------------------|---------------------------------|----------------------------------------------------|---------------------|--------------------|--------|------------------------|------------------------|------------------|----------------------------|-------------------------|------------------|
| RICH                                                  | HIESTA                                                      | PREVEN                                       | ITIVO                           |                                                    |                     |                    |        |                        |                        |                  |                            |                         | <u>chiudi</u>    |
| Salva<br>Stato<br>Inviato<br>Fase<br>Preventi         | Preventiv<br>Preventiv<br>vo Ricevuto                       | <u>ro</u> Invio                              | Scegli dal cata<br>Nome<br>Nuov | alogo <u>Stampa</u><br>e Preventivo<br>aRichPrev_1 | <u>Esporta in E</u> | <u>xcel</u>        |        |                        |                        |                  | Data invio<br>12/04/2012   | Protocollo<br>Pl001146- | )<br>12          |
| Compil<br>Utente 1<br>Fornitor                        | latore<br>I<br>re                                           | Ruolo<br>Dirigente                           |                                 |                                                    |                     |                    |        |                        |                        |                  |                            |                         |                  |
| NEWCA<br>Via dei<br>Tel 080<br>Cod. Fis               | ART<br>Tulipani, 30<br>3451234 - Fa<br>sc. e Part. N<br>ate | 70100 Bari (E<br>ax 080345672<br>VA 01649060 | Bari) Italia<br>2 -<br>033      |                                                    |                     |                    |        | Nume<br>1234/2         | ro Contratto<br>012    | •                |                            |                         |                  |
| Direzion<br>Ente Adu<br>Descrizi<br>E' richie<br>Ref. | ne<br>destramento<br>ione<br>sto il prevent                 | ivo degli artico<br>Indirizzo                | oli come da documo              | ento allegato                                      |                     |                    |        |                        |                        |                  | Telefono                   | PEG<br>E-Mail           |                  |
| Sig. Def<br>Pag. 1 / 1                                | Rosa<br>1 «« 《 [1]                                          | Via Addante 5                                | 5                               |                                                    |                     |                    |        |                        |                        |                  | 080-3855673                | <u>aqv@qmai.com</u>     |                  |
| Codice                                                | Descrizione                                                 |                                              |                                 |                                                    | Qt                  | Prezzo<br>Unitario | Iva    | Qt. Min.<br>Ordinabile | Qt. Max.<br>Ordinabile | Tipo<br>Prodotto | Nota                       |                         | Allegato         |
| 999                                                   | Richiesta Pr                                                | reventivo per C                              | Organizzazione Ever             | nto                                                | 1,00                | 0,10               | Esente | 1,000                  | 1,000                  | Principale       | Preventivo relativo alla g | estione dell'evento     | 1 allegato_A.pdf |
| Lista (                                               | Operazior                                                   | ni                                           |                                 |                                                    |                     |                    |        |                        |                        |                  |                            |                         |                  |
| Data                                                  |                                                             | Utente                                       | Stato                           | Note                                               |                     |                    |        |                        |                        |                  |                            |                         |                  |
| 12/04/2                                               | 012 10.44.36                                                | Utente 1                                     | Inviato                         | Documento inviato                                  |                     |                    |        |                        |                        |                  |                            |                         |                  |
| 12/04/2                                               | 012 12.24.13                                                | Rossi Mario                                  | Preventivo Inviato              | Inviata richiesta prev                             | entivo              |                    |        |                        |                        |                  |                            |                         |                  |
| •                                                     |                                                             |                                              |                                 |                                                    |                     |                    |        |                        |                        |                  |                            |                         |                  |
| ine                                                   |                                                             |                                              |                                 |                                                    |                     |                    |        |                        |                        |                  | 😒 Intranet locale          | 4                       | 🝷 🔍 100% 🔻 🔡     |

Il preventivo ricevuto dal fornitore va "approvato" o "non approvato" cliccando sui corrispondenti link:

| 🏉 Centro                                       | Acquisti per la Pub                                                                         | blica Ammi                             | inistrazione                      | EmPULIA :             | Regione           | Puglia - Ei | nte Adde   | stramento V        | /indows Internet        | Explorer         |                          |                |                                  |                     |
|------------------------------------------------|---------------------------------------------------------------------------------------------|----------------------------------------|-----------------------------------|-----------------------|-------------------|-------------|------------|--------------------|-------------------------|------------------|--------------------------|----------------|----------------------------------|---------------------|
| 3                                              | 🏉 Preventivo in Arr                                                                         | rivo - Wind                            | lows Interne                      | t Explorer            |                   |             |            |                    |                         |                  |                          |                |                                  |                     |
| ü                                              | Preventivo in                                                                               | Arrivo                                 |                                   |                       |                   |             |            |                    |                         |                  |                          |                |                                  | <u>chiudi</u> 13:06 |
| Proce                                          | Approva Non ap                                                                              | oprova                                 | Crea Ordine                       | Richie                | sta <u>s</u>      | Stampa      | Esporta    | in Excel           |                         |                  |                          |                |                                  |                     |
| Fornit                                         | Stato<br>Inviato                                                                            |                                        |                                   | Nome Pre<br>NuovaRich | ventivo<br>Prev_1 |             |            |                    |                         |                  | Data invio<br>12/04/2012 | 2              | Protocollo<br>PI001147-12        |                     |
| Gestie                                         | Fase                                                                                        |                                        |                                   |                       |                   |             |            |                    |                         |                  |                          |                |                                  |                     |
| Contr                                          | Compilatoro                                                                                 | Puelo                                  |                                   |                       |                   |             |            |                    |                         |                  |                          |                |                                  |                     |
| Lista c<br>Creazi                              | Rossi Mario                                                                                 | B-MANAGE                               | R                                 |                       |                   |             |            |                    |                         |                  |                          |                |                                  |                     |
| Ordini<br>Propo:<br>Richie<br>Richie<br>Prever | NEWCART<br>Via dei Tulipani, 30<br>Tel 0803451234 - Fi<br>Cod. Fisc. e Part. I <sup>0</sup> | 70100 Bari<br>ax 0803456<br>VA 0164906 | i (Bari) Italia<br>572 -<br>60033 |                       |                   |             |            |                    | Numero Co<br>1234/2012  | ontratto         |                          |                |                                  | enti                |
| Comu                                           | Referente<br>Direzione<br>Ente Addestramento                                                |                                        |                                   |                       |                   |             |            |                    |                         |                  |                          |                | PEG                              | enti                |
| Posta                                          | Descrizione<br>E' richiesto il prevent                                                      | ivo degli arti                         | icoli come da                     | documento             | allegato.         | 🖉 Informa   | azione - ' | Windows Intern     | net Explorer            |                  |                          |                |                                  |                     |
|                                                | Ref.<br>Sig. DeRosa                                                                         | Indirizzo<br>Via Addante               | e 5                               |                       |                   |             |            | Informaz           | ione                    |                  | <b>Telef</b><br>080-3    | ono<br>3855673 | E-Mail<br>aqv@qmai.com           |                     |
|                                                | Valuta<br>Euro                                                                              | Totale com<br>890,1                    | nprensivo di I\<br>10             | /A se dovuta          |                   | Ste         | ep di apj  | provazione ese     | eguito correttame       | ente             |                          |                |                                  |                     |
|                                                | Pag. 1 / 1 ≪ 🗶 [1                                                                           | ] > >>                                 |                                   |                       |                   |             |            | Ok                 |                         |                  |                          |                |                                  |                     |
|                                                | Allegato                                                                                    | Qt. Min.<br>Ordinabile                 | Qt. Max.<br>Ordinabile            | Qt Iva                | Tipo<br>Prodot    |             |            |                    |                         |                  |                          | Codice         | Nota                             |                     |
|                                                | 🛃 <u>allegato_A.pdf</u>                                                                     | 1,000                                  | 1,000                             | 1,00 Esente           | Princip           |             | 🧐 Intra    | anet locale        | <i>4</i> ≙ • €          | 100% -           |                          | 999            | Preventivo relativo alla gestion | ie dell'evento      |
|                                                |                                                                                             | 1,000                                  | 1,000                             | 1,00 21%              | Principa          | ale         | 90,00      | Sedia in pelle ne  | era e acciaio senza t   | braccioli        |                          | 5              | FORNITURA IN NOLO MATER          | IALI                |
|                                                |                                                                                             | 1,000                                  | 1,000                             | 1,00 21 %             | Principa          | ale         | 400,00     | Tavolo riunioni ir | n acciaio e cristallo p | per tre relatori |                          | 1              | FORNITURA IN NOLO MATER          | IALI                |
|                                                |                                                                                             | 1,000                                  | 1,000                             | 1,00 21 %             | Finicipa          | lie         | 400,00     | Tavolo Humoni n    | raccialo, piano in m    | oce, per qualito | serrelatori              | 2              | PORNITORA IN NOLO MATER          |                     |
|                                                | Ciclo di approv                                                                             | azione                                 |                                   |                       |                   |             |            |                    |                         |                  |                          |                |                                  |                     |
| E                                              | Utente<br>Utente 1                                                                          |                                        |                                   | Stato                 | oved              |             |            |                    |                         |                  |                          |                |                                  |                     |
| <u>Opzioni</u>                                 |                                                                                             |                                        |                                   | 1.4461                |                   |             |            |                    |                         |                  |                          |                |                                  |                     |
| Anagrafica                                     | Operazioni Effe                                                                             | ttuate                                 | Otata                             | Nata anana            |                   |             |            |                    |                         | Allegate         |                          |                |                                  |                     |
| Archivio                                       | 12/04/2012 12.24.13                                                                         | Rossi Mar                              | rio Inviato                       | Documento             | inviato           |             |            |                    |                         | Allegato         |                          |                |                                  |                     |
|                                                | 12/04/2012 13.05.30                                                                         | Utente 1                               | Approved                          |                       |                   |             |            |                    |                         |                  |                          |                |                                  |                     |
|                                                |                                                                                             |                                        |                                   |                       |                   |             |            |                    |                         |                  |                          |                |                                  |                     |
|                                                |                                                                                             |                                        |                                   |                       |                   |             |            |                    |                         |                  |                          |                |                                  |                     |
| Ein a                                          | Fine                                                                                        |                                        |                                   |                       |                   |             |            |                    |                         |                  | S) -                     | Intranet k     | ncale 🕼 🖌 🕀                      | 100%                |

### <u>Ordini Emessi</u>

La funzione "**Ordini Emessi**", all'interno del menù "Negozio Elettronico", permette di visualizzare l'archivio di tutti gli ordini emessi dal Richiedente oppure, in alternativa, di effettuare la ricerca di specifici ordini, attraverso la sezione contenente i filtri di ricerca:

|                                                                                  |          | Negozio Elettronico / O      | rdini Eme       | ssi U       | Itente 16     |                |                              |                 | C                                           | )ra Server: 14/02/2012 0 |
|----------------------------------------------------------------------------------|----------|------------------------------|-----------------|-------------|---------------|----------------|------------------------------|-----------------|---------------------------------------------|--------------------------|
| LA PUBBLICA AMMINISTRALIONE                                                      | C        | ERCA                         |                 |             |               |                |                              |                 |                                             |                          |
| ocedure Negoziate                                                                |          | Cerca nel contenuto della o  | violia          |             |               |                | CERC                         | A PULISCI       |                                             |                          |
| rnitori                                                                          | 1        | e ocioù nei oontenuto dena g | ngna            |             | -             |                | OLINO                        | TOLICO          | - K                                         |                          |
| stione Acquisti da<br>ntratto                                                    | C        | Contratto Seleziona          |                 |             | ×             | Protocollo     |                              | T               |                                             |                          |
| gozio Elettronico<br>la convenzioni<br>lazione Ordini / Preventivi<br>ini Emessi | Сорі     | ia Elimina Stampa lis        | ta Espo         | orta xis S  | eleziona tut  | to Desele      | ziona tutto                  | Inverte sele    | zione                                       |                          |
| posta Bozze<br>hieste di allocazione<br>hieste di allocazione                    | Pag.     | 1/2 << < [1] 2 > >>          |                 |             |               |                |                              | 3 <del>.</del>  |                                             |                          |
| ventivi în Arrivo                                                                |          | Nome Ordine                  | ▼ Data<br>invio | Protocollo  | <u>Totale</u> | <u>Stato</u>   | Data<br>Prevista<br>Consegna | <u>Allegato</u> | Contratto                                   | Direzione                |
| ormazioni                                                                        | Г        | stampante                    | 01/02/2012      | PI000461-12 | 13,98         | Inviato Ordine |                              | l. I            | Fornitura PC - Stampanti - Toner - Cartucce | Ente Addestramente       |
| Minazioni<br>Ma                                                                  | Г        | notebook e stampante         | 01/02/2012      | PI000460-12 | 2.085,00      | Inviato Ordine |                              |                 | Fornitura PC - Stampanti - Toner - Cartucce | Ente Addestramente       |
| ua                                                                               | Г        | Ordine Notebook e stampante  | 01/02/2012      | PI000459-12 | 2.085,00      | Inviato Ordine |                              |                 | Fornitura PC - Stampanti - Toner - Cartucce | Ente Addestramente       |
|                                                                                  | Г        | <u>11</u>                    | 01/02/2012      | PI000458-12 | 1.713,98      | Inviato Ordine |                              |                 | Fornitura PC - Stampanti - Toner - Cartucce | Ente Addestramente       |
|                                                                                  | Г        | Ordine 1                     | 01/02/2012      | PI000455-12 | 1.700,00      | Inviato Ordine |                              |                 | Fornitura PC - Stampanti - Toner - Cartucce | Ente Addestrament        |
|                                                                                  | Г        | Ordine a.laera               | 26/01/2012      | PI000185-12 | 96,00         | Inviato Ordine |                              |                 | Fornitura di carte in risme 2012-2013       | Ente Addestramente       |
|                                                                                  | Г        | Ordine Risme                 | 26/01/2012      | PI000184-12 | 56,00         | Inviato Ordine |                              |                 | Fornitura di carte in risme 2012-2013       | Ente Addestramente       |
|                                                                                  | Г        | Ordine2_Utente16             | 26/01/2012      | PI000183-12 | 192,00        | Inviato Ordine |                              |                 | Fornitura di carte in risme 2012-2013       | Ente Addestramente       |
|                                                                                  | Г        | risma per ufficio 1          | 26/01/2012      | PI000182-12 | 208,00        | Inviato Ordine |                              |                 | Fornitura di carte in risme 2012-2013       | Ente Addestramente       |
|                                                                                  | Г        | pippo                        | 26/01/2012      | PI000181-12 | 56,00         | Evaso          | 02/02/2012                   |                 | Fornitura di carte in risme 2012-2013       | Ente Addestramente       |
|                                                                                  | Г        | angela                       | 26/01/2012      | PI000180-12 | 280,00        | Evaso          | 04/02/2012                   |                 | Fornitura di carte in risme 2012-2013       | Ente Addestramente       |
|                                                                                  | Г        | ordine titti                 | 26/01/2012      | PI000179-12 | 96,00         | Evaso          | 03/02/2012                   |                 | Fornitura di carte in risme 2012-2013       | Ente Addestramente       |
|                                                                                  | Г        | ORDINE UFFI 1                | 26/01/2012      | PI000178-12 | 152,00        | Evaso          | 02/02/2012                   |                 | Fornitura di carte in risme 2012-2013       | Ente Addestramente       |
|                                                                                  | Г        | CARTAEV                      | 26/01/2012      | PI000177-12 | 152,00        | Evaso          | 31/01/2012                   |                 | Fornitura di carte in risme 2012-2013       | Ente Addestramente       |
|                                                                                  | Г        | Ordine risme di carta        | 09/01/2012      | PI000011-12 | 236,00        | Evaso          | 09/01/2012                   | Drdine.jpg      | Fornitura di carte in risme 2012-2013       | Ente Addestramente       |
| Funzioni Principali                                                              |          | Totale                       |                 |             | 33.521,96     |                |                              |                 |                                             |                          |
| fica                                                                             | <u> </u> | - 550,850,750                |                 | L           |               |                |                              |                 |                                             |                          |
| 2                                                                                |          |                              |                 |             |               |                |                              |                 |                                             |                          |
|                                                                                  |          |                              |                 |             |               |                |                              |                 |                                             |                          |
|                                                                                  |          |                              |                 |             |               |                |                              |                 |                                             |                          |

Le informazioni visualizzate per ogni ordine in elenco sono il "Nome Ordine" (cliccando su tale campo si procede all'apertura del relativo documento), la "Data invio", il "Protocollo" (assegnato automaticamente dal sistema all'atto dell'invio), il "Totale" dell'ordine, lo "Stato", la "Data prevista consegna" (visualizzabile non appena l'operatore economico la inserisce), il "Contratto". L'ultima riga della griglia riporta il "Totale" ordinato; questa informazione consente al Richiedente di monitorare quanto ordinato indipendentemente dal contratto. Nel caso fosse applicato un filtro ricerca alla griglia (es: scelta del contratto) il totale verrebbe aggiornato considerando quanto ordinato per il contratto selezionato.

| Cliccando sul link corrispondent | Centr                                    | 🖉 Ordine da Catal                                                             | ogo - Windows Inter                                      | rnet Explorer | A . P.z. A JJ.z     | 1. Ib. 47 Y   | W. J I.I                    |                          |                              |                              |                                      |                       |                   |
|----------------------------------|------------------------------------------|-------------------------------------------------------------------------------|----------------------------------------------------------|---------------|---------------------|---------------|-----------------------------|--------------------------|------------------------------|------------------------------|--------------------------------------|-----------------------|-------------------|
|                                  |                                          | Ordine da C                                                                   | atalogo                                                  |               |                     |               |                             |                          |                              |                              |                                      | <u>chiudi</u>         | ES<br>2 09:47:5   |
| al nome dell'ordine è possibile  | Proci                                    | Salva Invio<br>Stato<br>Inviato Ordine                                        | <u>Stampa Espoi</u><br>Nome Ordine<br>notebook e stampar | nte           | Scegli dal catalogo | Ricezione mer | ce Verifica Residuo         | Data invio<br>01/02/2012 |                              | Protocollo<br>Pl000460-12    |                                      | PULIA                 |                   |
| visualizzare il dettaglio        | Gesti<br>Conti                           | Compilatore<br>Utente 9<br>Fornitore                                          | Ruolo<br>Dirigente                                       |               |                     |               |                             | Tipo Ordin<br>Standard   | e                            |                              |                                      |                       |                   |
| del documento:                   | Nego<br>Lista<br>Creaz<br>Ordin<br>Propo | Fornitore_02<br>Via IT84100 Salerr<br>Tel 089 - Fax 089<br>Cod. Fisc. e Part. | no (Salerno) Italia<br>-<br>IVA 000000000                |               |                     | NI<br>CO      | umero Contratto<br>609/2011 | Impegno S<br>4500,00     | ipesa                        | Capitolo / Prog<br>15366     | jetto                                |                       |                   |
|                                  | Richie<br>Preve<br>Com                   | Direzione<br>Ente Addestrament<br>Descrizione<br>acquisto notebook            | o<br>e stampante                                         |               |                     |               |                             |                          |                              | PEG<br>Ente Addestran        | nento                                |                       |                   |
|                                  | Infori<br>Posta                          | Ref.<br>cri                                                                   | Indirizzo<br>via ulpiani                                 |               |                     |               |                             | Telefono<br>080540288    | 8                            | E-Mail<br>scr@regione.pr     | uglia.it                             |                       | nto<br>nto<br>nto |
|                                  |                                          | Ritiro<br>Ritirare dal sig.                                                   | Indirizzo                                                |               |                     |               |                             | Telefono                 |                              | E-Mail                       |                                      |                       | nto<br>hto        |
|                                  |                                          | Consegnare al sig<br>cri                                                      | i. Indirizzo<br>via ulpiani                              |               |                     |               |                             | Telefono                 |                              | E-Mail<br>scr@regione.pr     | uglia.it                             |                       | nto<br>hto        |
|                                  |                                          | Valuta<br>Euro                                                                | Totale Ordine<br>2.085,00                                |               |                     |               |                             | Valore Iva<br>437,85     |                              | Totale Ordine<br>2.522,85    | con Iva Resid<br>164.5               | uo Contratto<br>01,02 | nto<br>nto<br>nto |
|                                  |                                          | Pag. 1 / 1 < < [<br>Codice Descriz                                            | 1] > >><br>ione                                          |               |                     |               |                             | Q                        | t Prezzo Iva<br>Unitario Iva | a Qt. Min. Q<br>Ordinabile Q | it. Max. Tipo<br>Irdinabile Prodotto | Nota Allegato         | nto<br>nto        |
|                                  |                                          | PROD003 Notebo                                                                | ok                                                       |               |                     |               |                             | 1,                       | 00 1.700,00 21               | % 1,000                      | 0,000 Principale                     |                       | nto               |
|                                  |                                          | PRODU04 Stampa                                                                | une Laser                                                |               |                     |               |                             | 1,                       | 00 305,00 21                 | 1,000                        | 2,000 Accessono                      |                       | nto               |
|                                  |                                          | Litente                                                                       | vazione                                                  | Sta           | ito                 |               |                             |                          |                              |                              |                                      |                       | nto               |
|                                  | Opzioni                                  | Utente 9                                                                      |                                                          | Co            | mpiled              |               |                             |                          |                              |                              |                                      |                       |                   |
|                                  | Anagrafic<br>Archivio                    | Operazioni Eff                                                                | ettuate                                                  |               |                     |               |                             |                          |                              |                              |                                      |                       |                   |
|                                  |                                          | Data                                                                          | Utente Stato                                             | Note approv   | atore               |               |                             | Allegato                 |                              |                              |                                      |                       |                   |
|                                  |                                          | 01/02/2012 15.49.1                                                            | 5 Utente 9 Compileo                                      | d             |                     |               |                             |                          |                              |                              |                                      |                       |                   |
|                                  |                                          |                                                                               |                                                          |               |                     |               |                             |                          |                              |                              |                                      |                       |                   |
|                                  |                                          | Fine                                                                          |                                                          |               |                     |               |                             |                          | 9                            | Intranet locale              |                                      | 🔍 100% 🔹 💡            |                   |

### **Ricezione Merce**

Il *workflow* di gestione di un ordine prevede che il fornitore inserisca le date di prevista consegna relative agli ordini a lui diretti. Al momento della generazione di una proposta di consegna da parte del fornitore, il richiedente troverà un messaggio all'indirizzo e-mail indicato nell'ordine.

L'elenco degli ordini emessi (attivabile con le modalità descritte al punto precedente) verrà aggiornato con il nuovo Stato (che passa "In consegna") e con la "Data Prevista Consegna" (quella inserita dal fornitore):

|                                                     |      | Negozio Elettronico / O     | rdini Eme       | ssi U       | ltente 16     |                |                                                                                                    |              | c                                           | )ra Server: 14/02/2012 1 |
|-----------------------------------------------------|------|-----------------------------|-----------------|-------------|---------------|----------------|----------------------------------------------------------------------------------------------------|--------------|---------------------------------------------|--------------------------|
| LA PUBBLICA AMMINISTRAZIONE                         | C    | ERCA                        |                 |             |               |                |                                                                                                    |              |                                             |                          |
| Procedure Negoziate                                 |      | Cerca nel contenuto della o | rialia          |             |               |                | CERC                                                                                                    | A PULISCI    |                                             |                          |
| Fornitori                                           |      |                             | -               |             |               |                | - Constant of the second second second second second second second second second second second second second se |              |                                             |                          |
| Gestione Acquisti da<br>Contratto                   | C    | Contratto Seleziona         |                 |             | ~             | Destacella     |                                                                                                    | Ĩ            |                                             |                          |
| Negozio Elettronico                                 | ľ    |                             |                 |             | 2             | rotocolio      |                                                                                                    |              |                                             |                          |
| Creazione Ordini / Preventivi                       | Coni | a Elimina Stamna lis        | ta Espo         | rta xis S   | eleziona tut  | to Desele      | ziona tutto                                                                                                    | Inverte sele | zione                                       |                          |
| roposta Bozze<br>lichieste di allocazione           | Pag. | 2010                        |                 |             |               |                |                                                                                                    |              |                                             |                          |
| Richieste Preventivi Emessi<br>Preventivi in Arrivo |      | Nome Ordine                 | ▼ Data<br>invio | Protocollo  | <u>Totale</u> | Stato          | Data<br>Prevista<br>Consegna                                                                                    | Allegato     | Contratto                                   | Direzione                |
| formazioni                                          | П    | stampante                   | 01/02/2012      | PI000461-12 | 13,98         | Inviato Ordine |                                                                                                    | 1            | Fornitura PC - Stampanti - Toner - Cartucce | Ente Addestramente       |
| normazioni                                          | Г    | notebook e stampante        | 01/02/2012      | PI000460-12 | 2.085,00      | Inviato Ordine |                                                                                                    |              | Fornitura PC - Stampanti - Toner - Cartucce | Ente Addestramente       |
| osta                                                | Г    | Ordine Notebook e stampante | 01/02/2012      | PI000459-12 | 2.085,00      | In consegna    | 28/02/2012                                                                                                    |              | Fornitura PC - Stampanti - Toner - Cartucce | Ente Addestrament        |
|                                                     | Г    | <u>11</u>                   | 01/02/2012      | PI000458-12 | 1.713,98      | Inviato Ordine |                                                                                                    |              | Fornitura PC - Stampanti - Toner - Cartucce | Ente Addestrament        |
|                                                     | Г    | Ordine 1                    | 01/02/2012      | P1000455-12 | 1.700,00      | Inviato Ordine |                                                                                                    |              | Fornitura PC - Stampanti - Toner - Cartucce | Ente Addestrament        |
|                                                     | П    | Ordine a.laera              | 26/01/2012      | PI000185-12 | 96,00         | Inviato Ordine |                                                                                                    |              | Fornitura di carte in risme 2012-2013       | Ente Addestrament        |
|                                                     | Π    | Ordine Risme                | 26/01/2012      | PI000184-12 | 56,00         | Inviato Ordine |                                                                                                    |              | Fornitura di carte in risme 2012-2013       | Ente Addestrament        |
|                                                     | П    | Ordine2_Utente16            | 26/01/2012      | PI000183-12 | 192,00        | Inviato Ordine |                                                                                                    |              | Fornitura di carte in risme 2012-2013       | Ente Addestrament        |
|                                                     | П    | risma per ufficio 1         | 26/01/2012      | PI000182-12 | 208,00        | Inviato Ordine |                                                                                                    |              | Fornitura di carte in risme 2012-2013       | Ente Addestrament        |
|                                                     | Г    | pippo                       | 26/01/2012      | PI000181-12 | 56,00         | Evaso          | 02/02/2012                                                                                                    |              | Fornitura di carte in risme 2012-2013       | Ente Addestrament        |
|                                                     | П    | angela                      | 26/01/2012      | PI000180-12 | 280,00        | Evaso          | 04/02/2012                                                                                                    |              | Fornitura di carte in risme 2012-2013       | Ente Addestrament        |
|                                                     | П    | ordine titti                | 26/01/2012      | PI000179-12 | 96,00         | Evaso          | 03/02/2012                                                                                                    |              | Fornitura di carte in risme 2012-2013       | Ente Addestrament        |
|                                                     | П    | ORDINE UFFI 1               | 26/01/2012      | PI000178-12 | 152,00        | Evaso          | 02/02/2012                                                                                                    |              | Fornitura di carte in risme 2012-2013       | Ente Addestrament        |
|                                                     | Г    | CARTA EV                    | 26/01/2012      | PI000177-12 | 152,00        | Evaso          | 31/01/2012                                                                                                    |              | Fornitura di carte in risme 2012-2013       | Ente Addestrament        |
|                                                     | П    | Ordine risme di carta       | 09/01/2012      | PI000011-12 | 236,00        | Evaso          | 09/01/2012                                                                                                    | Ordine.jpg   | Fornitura di carte in risme 2012-2013       | Ente Addestrament        |
| Funzioni Principali                                 |      | Totale                      |                 |             | 33.521,96     |                |                                                                                                    |              |                                             |                          |
| <u>ni</u><br>rafica                                 | -    |                             |                 |             |               |                |                                                                                                    |              |                                             |                          |
| ivio                                                |      |                             |                 |             |               |                |                                                                                                    |              |                                             |                          |
|                                                     |      |                             |                 |             |               |                |                                                                                                    |              |                                             |                          |
|                                                     |      |                             |                 |             |               |                |                                                                                                    |              |                                             |                          |
|                                                     |      |                             |                 |             |               |                |                                                                                                    |              |                                             |                          |
|                                                     |      |                             |                 |             |               |                |                                                                                                    |              |                                             |                          |

Dopo aver verificato la conformità e la regolarità del servizio prestato o della fornitura ricevuta rispetto a quanto richiesto, attraverso il comando di "Ricezione Merce" il Richiedente attesterà l'avvenuta consegna e la regolare esecuzione del servizio/fornitura.

Cliccare sul nome dell'ordine "in consegna" per visualizzare il dettaglio:

|                                                                                     | televe                             | STILLS Explore                   |                                      |          |                 |                                |                          |                       |                 |                        |                       |                    | ور حالي             |
|-------------------------------------------------------------------------------------|------------------------------------|----------------------------------|--------------------------------------|----------|-----------------|--------------------------------|--------------------------|-----------------------|-----------------|------------------------|-----------------------|--------------------|---------------------|
| Urdine da Ca                                                                        | talogo                             |                                  |                                      |          | -               |                                |                          |                       |                 |                        |                       |                    | chiud               |
| Stato<br>In consegna                                                                | Nome Ordine<br>Ordine Notebool     | k e stampante                    | Scegii dai ca                        | talogo   | Ricezione merce | Vernica Residuo                | Data invio<br>01/02/2012 |                       | Proto<br>PI000  | ocollo<br>1459-12      |                       | <b>MEM</b>         | PULIA               |
| Compilatore<br>Utente 3                                                             | Ruolo<br>Dirigente                 |                                  |                                      |          |                 |                                | Tipo Ordine<br>Standard  |                       |                 |                        |                       |                    |                     |
| Fornitore_02<br>Via IT84100 Salerno<br>Tel 089 - Fax 089 -<br>Cod. Fisc. e Part. IV | (Salerno) Italia<br>A 0000000000   |                                  |                                      |          |                 | Numero Contratto<br>C0609/2011 | Impegno Spes             | а                     | Capi            | tolo / Proget          | to                    |                    |                     |
| Direzione<br>Ente Addestramento<br>Descrizione                                      |                                    |                                  |                                      |          |                 |                                |                          |                       | PEG<br>Ente A   | Addestrame             | nto                   |                    |                     |
| fornitura urgente<br>Ref.<br>tizio                                                  | Indirizzo<br>via calo              |                                  |                                      |          |                 |                                | Telefono<br>080          |                       | E-Mai<br>tizio@ | tizio.it               |                       |                    |                     |
| Ritiro<br>Ritirare dal sig.                                                         | Indirizzo                          |                                  |                                      |          |                 |                                | Telefono                 |                       | E-Ma            | il                     |                       |                    |                     |
| Consegna<br>Consegnare al sig.                                                      | Indirizzo                          |                                  |                                      |          |                 |                                | Telefono                 |                       | E-Ma            | ill                    |                       |                    |                     |
| Valuta<br>Euro                                                                      | Totale Ordine<br>2.085,00          |                                  |                                      |          |                 |                                | Valore Iva<br>437,85     |                       | Total<br>2.52   | e Ordine co<br>2,85    | n Iva                 | Residu<br>166.58   | o Contratto<br>6,02 |
| Pag. 1 / 1 ≪ < [1]                                                                  | > >>                               |                                  |                                      |          |                 |                                |                          |                       |                 |                        |                       |                    |                     |
| Codice Descrizion                                                                   | ie                                 |                                  |                                      |          |                 |                                |                          | Qt Prezzo<br>Unitario | lva             | Qt. Min.<br>Ordinabile | Qt. Max.<br>Ordinabil | Tipo<br>e Prodotto | Nota Allega         |
| PROD003 Notebook<br>PROD004 Stampante                                               | e Laser                            |                                  |                                      |          |                 |                                |                          | 1,00 1.700,0          | 00 21 %         | 1,000                  | 2,00                  | ) Accessorio       |                     |
| Ciclo di approva                                                                    | zione                              |                                  |                                      |          |                 |                                |                          |                       |                 |                        |                       |                    |                     |
| Utente<br>Utente 3                                                                  |                                    | s                                | Stato<br>Compiled                    |          |                 |                                |                          |                       |                 |                        |                       |                    |                     |
| Operazioni Effet                                                                    | tuate                              |                                  |                                      |          |                 |                                |                          |                       |                 |                        |                       |                    |                     |
| Data<br>01/02/2012 15.45.25<br>14/02/2012 10.02.02                                  | Utente<br>Utente 3<br>Cognome Nome | Stato<br>Compiled<br>In consegna | Note approvatore<br>Inserimento data | prevista | consegna        |                                | Allegato                 |                       |                 |                        |                       |                    |                     |
| .1.                                                                                 |                                    |                                  |                                      |          |                 |                                |                          | P P P                 | 63-             |                        |                       | 0                  |                     |

Il sistema aggiorna la sezione "Operazioni Effettuate" con le informazioni relative alla consegna da parte del fornitore.

Cliccare sul link "**Ricezione merce**" per confermare l'avvenuta "consegna"; il sistema notificherà la corretta esecuzione dell'operazione aggiornando anche la sezione contenente la lista delle "Operazioni Effettuate":

| Ordina da Ca                                                                                                    | tologia                          |               |                         |                        |                                |              |                     |                       |                |                        |                        |                  |                 |       |
|----------------------------------------------------------------------------------------------------|----------------------------------|---------------|-------------------------|------------------------|--------------------------------|--------------|---------------------|-----------------------|----------------|------------------------|------------------------|------------------|-----------------|-------|
|                                                                                                    | talogo<br>Stampa                 | orta in Excel | Ronali dal estalogo     | Picariana marca        | Varifica Regidua               |              |                     |                       |                |                        |                        |                  |                 | CHIL  |
| Stato<br>Stato                                                                                                   | Nome Ordine<br>Ordine Noteboo    | k e stampante |                         | <u>Micezione merce</u> | Veniica Residuo                | Da<br>01/0   | ta invio<br>12/2012 |                       | Proto<br>PI000 | collo<br>459-12        |                        | <b>€</b> ∮Em     | PULIA           |       |
| Compilatore<br>Itente 3<br>ornitore                                                                              | Ruolo<br>Dirigente               |               |                         |                        |                                | Tip<br>Star  | o Ordine<br>Idard   |                       |                |                        |                        |                  |                 |       |
| ornitore_02<br>ia IT84100 Salerno<br>el 089 - Fax 089 -<br>od. Fisc. e Part. IV.                                 | (Salerno) Italia<br>A 0000000000 |               |                         |                        | Numero Contratto<br>C0609/2011 | ) Imp        | oegno Spesa         |                       | Capil          | olo / Proget           | 0                      |                  |                 |       |
| eferente<br>irezione<br>nte Addestramento                                                                        | _                                |               |                         |                        |                                |              |                     |                       | PEG<br>Ente A  | ddestrame              | nto                    |                  |                 |       |
| escrizione<br>mitura urgente<br>ef.<br>zio                                                                       | Indirizzo<br>via calo            |               |                         |                        |                                | Tele<br>080  | fono                |                       | E-Mail         | tizio.it               |                        |                  |                 |       |
| itiro                                                                                                    |                                  |               |                         | 🖉 Informazione - Wir   | idows Internet Exp             | lorer 🛄      |                     |                       |                |                        |                        |                  |                 |       |
| utirare dai sig.                                                                                                 | Indirizzo                        |               |                         | I                      | nformazione                    |              |                     |                       | E-Ma           | 1                      |                        |                  |                 |       |
| onsegna<br>Consegnare al sig.                                                                                    | Indirizzo                        |               |                         | Evade esegui           | ito correttamente              |              |                     |                       | E-Ma           | il                     |                        |                  |                 |       |
| Valuta<br>uro                                                                                                    | Totale Ordine<br>2.085,00        |               |                         |                        | Ok                             |              |                     |                       | Total<br>2.52  | e Ordine co<br>2,85    | n Iva                  | Residu<br>166.58 | o Contr<br>6,02 | atto  |
| ag. 1/1 ≪ < [1]                                                                                                  | > >>                             |               |                         | S Intranet             | locale                         | 4 • • • 100% |                     |                       |                |                        |                        |                  |                 |       |
| odice Descrizion                                                                                                 | е                                |               |                         | X.                     |                                |              |                     | Qt Prezzo<br>Unitario | Iva            | Qt. Min.<br>Ordinabile | Qt. Max.<br>Ordinabile | Tipo<br>Prodotto | Nota            | Alleg |
| ROD003 Notebook                                                                                                  |                                  |               |                         |                        |                                |              |                     | 1,00 1.700,0          | 0 21 %         | 1,000                  | 0,000                  | Principale       |                 |       |
| ROD004 Stampante                                                                                                 | Laser                            |               |                         |                        |                                |              |                     | 1,00 385,0            | ) 21 %         | 1,000                  | 2,000                  | Accessorio       |                 |       |
| iclo di approva                                                                                                  | zione                            |               |                         |                        |                                |              |                     |                       |                |                        |                        |                  |                 |       |
| Itente                                                                                                    |                                  |               | Stato                   |                        |                                |              |                     |                       |                |                        |                        |                  |                 |       |
| Itente 3                                                                                                    |                                  |               | Compiled                |                        |                                |              |                     |                       |                |                        |                        |                  |                 |       |
| perazioni Effet                                                                                                  | tuate                            |               |                         |                        |                                |              |                     |                       |                |                        |                        |                  |                 |       |
| ata                                                                                                    | Utente                           | Stato         | Note approvatore        |                        |                                | Allega       | to                  |                       |                |                        |                        |                  |                 |       |
| 1/02/2012 15.45.25                                                                                               | Utente 3                         | Compiled      |                         |                        |                                |              |                     |                       |                |                        |                        |                  |                 |       |
| 4/02/2012 10.02.02                                                                                               | Cognome Nome                     | In consegna   | Inserimento data previs | ta consegna            |                                |              |                     |                       |                |                        |                        |                  |                 |       |
| 4/02/2012 10.06.04                                                                                               | Utente 16                        | Evaso         | Ordine consegnato       |                        |                                |              |                     |                       |                |                        |                        |                  |                 |       |
| and the second second second second second second second second second second second second second second second |                                  |               |                         |                        |                                |              |                     |                       |                |                        |                        |                  |                 |       |

L'elenco degli ordini emessi verrà aggiornato con il nuovo Stato, che passerà a "Evaso":

| 🖉 Centro Acquisti per la Pubblica                       | a Amn | ninistrazione EmPULIA : Ente | Addestran                 | nento - Utento | e 16 - Win   | dows Internet  | Explorer        |               |                                             |                                 |
|---------------------------------------------------------|-------|------------------------------|---------------------------|----------------|--------------|----------------|-----------------|---------------|---------------------------------------------|---------------------------------|
| <b>Empulia</b>                                          | 9     | Negozio Elettronico / O      | dini Eme                  | essi U         | tente 16     |                |                 |               |                                             | Esci                            |
| LA PUBBLICA AMMINISTRAZIONE                             |       |                              |                           |                |              |                |                 |               | C                                           | 0ra Server: 14/02/2012 10:08:20 |
| Procedure Negoziate                                     | CI    | ERCA                         |                           |                |              |                |                 |               |                                             |                                 |
| Fornitori                                               | 2     | Cerca nel contenuto della gi | riglia                    |                |              |                | CERC/           | PULISCI       |                                             |                                 |
| Gestione Acquisti da                                    | С     | ontratto Seleziona           |                           |                | *            |                |                 |               |                                             |                                 |
| Contratto                                               | N     | lome Ordine                  | 1                         |                |              | Protocollo     |                 | T             |                                             |                                 |
| Negozio Elettronico                                     |       |                              |                           |                |              |                |                 | 1             |                                             |                                 |
| Creazione Ordini / Preventivi                           | Coni  | a Elimina Stampalist         | a Feno                    | rta vic So     | aloziona tut | to Decelo      | ziona tutto     | Inverte selo  | tione                                       | 1                               |
| Proposta Bozze                                          | Pag   |                              | a <u>copo</u>             | 110 115 50     | eleziona tat | Desere         | Ziona tutto     | Inverte sele. | Lone                                        |                                 |
| Richieste di allocazione<br>Richieste Preventivi Emessi | ray.  |                              |                           |                |              |                | -               |               |                                             |                                 |
| Preventivi in Arrivo                                    |       | Nome Ordine                  | ▼ Data<br>invio           | Protocollo     | Totale       | Stato          | <u>Prevista</u> | Allegato      | Contratto                                   | Direzione                       |
| Comunicazioni                                           | Г     | stampante                    | 01/02/2012                | PI000461-12    | 13.98        | Inviato Ordine | Consegna        |               | Fornitura PC - Stampanti - Toper - Cartucce | Ente Addestramento              |
| Informazioni                                            | Г     | notebook e stampante         | 01/02/2012                | PI000460-12    | 2 085 00     | Inviato Ordine |                 |               | Fornitura PC - Stampanti - Toner - Cartucce | Ente Addestramento              |
| Posta                                                   | Г     | Ordine Notebook e stampante  | 01/02/2012                | PI000459-12    | 2.085.00     | Evaso          | 28/02/2012      |               | Fornitura PC - Stampanti - Toner - Cartucce | Ente Addestramento              |
|                                                         | Г     | 11                           | 01/02/2012                | PI000458-12    | 1.713,98     | Inviato Ordine |                 |               | Fornitura PC - Stampanti - Toner - Cartucce | Ente Addestramento              |
|                                                         | Г     | Ordine 1                     | 01/02/2012                | P1000455-12    | 1.700,00     | Inviato Ordine |                 | e             | Fornitura PC - Stampanti - Toner - Cartucce | Ente Addestramento              |
|                                                         | Г     | Ordine a.laera               | 26/01/2012                | PI000185-12    | 96,00        | Inviato Ordine |                 |               | Fornitura di carte in risme 2012-2013       | Ente Addestramento              |
|                                                         | Π     | Ordine Risme                 | 26/01/2012                | PI000184-12    | 56,00        | Inviato Ordine |                 |               | Fornitura di carte in risme 2012-2013       | Ente Addestramento              |
|                                                         | Г     | Ordine2_Utente16             | 26/01/2012                | PI000183-12    | 192,00       | Inviato Ordine |                 |               | Fornitura di carte in risme 2012-2013       | Ente Addestramento              |
|                                                         | Γ     | risma per ufficio 1          | 26/01/2012                | PI000182-12    | 208,00       | Inviato Ordine |                 |               | Fornitura di carte in risme 2012-2013       | Ente Addestramento              |
|                                                         | Γ     | pippo                        | 26/0 <mark>1/2</mark> 012 | PI000181-12    | 56,00        | Evaso          | 02/02/2012      |               | Fornitura di carte in risme 2012-2013       | Ente Addestramento              |
|                                                         | Γ     | angela                       | 26/01/2012                | PI000180-12    | 280,00       | Evaso          | 04/02/2012      |               | Fornitura di carte in risme 2012-2013       | Ente Addestramento              |
|                                                         |       | ordine titti                 | 26/01/2012                | PI000179-12    | 96,00        | Evaso          | 03/02/2012      |               | Fornitura di carte in risme 2012-2013       | Ente Addestramento              |
|                                                         | Г     | ORDINE UFFI 1                | 26/01/2012                | PI000178-12    | 152,00       | Evaso          | 02/02/2012      |               | Fornitura di carte in risme 2012-2013       | Ente Addestramento              |
|                                                         | Г     | CARTAEV                      | 26/01/2012                | PI000177-12    | 152,00       | Evaso          | 31/01/2012      | -             | Fornitura di carte in risme 2012-2013       | Ente Addestramento              |
|                                                         | Г     | Ordine risme di carta        | 09/01/2012                | PI000011-12    | 236,00       | Evaso          | 09/01/2012      | Ordine.jpg    | Fornitura di carte in risme 2012-2013       | Ente Addestramento              |
| Funzioni Principali                                     |       | Totale                       |                           |                | 33.521,96    |                |                 |               |                                             |                                 |
| Opzioni<br>Anagrafica                                   |       | 1.000.000                    |                           |                |              |                |                 |               |                                             |                                 |
| Archivio                                                |       |                              |                           |                |              |                |                 |               |                                             |                                 |
|                                                         |       |                              |                           |                |              |                |                 |               |                                             |                                 |
|                                                         |       |                              |                           |                |              |                |                 |               |                                             |                                 |
|                                                         |       |                              |                           |                |              |                |                 |               |                                             |                                 |
|                                                         | Nasc  | ondi Gruppi                  |                           |                |              |                |                 |               |                                             |                                 |
| Fine                                                    |       |                              |                           |                |              |                |                 |               | S Intranet locale                           | 🚓 🔹 🔍 100% 🔹 🔡                  |

La "ricezione merce" chiude il ciclo dell'ordine di acquisto da catalogo.

Il sistema verifica puntualmente la coerenza delle operazioni attivate dal Richiedente sull'ordine rispetto al relativo stato. Attivando, ad esempio, la "Ricezione ordine" di un ordine già "Evaso" l'operazione verrà segnalata come non permessa:

| orallic da oc                                                                     | italogo                                         |               |                           |            |            |                            |                        |                          |       |                    |                   |                        |                        |                  |                 | chi   |
|-----------------------------------------------------------------------------------|-------------------------------------------------|---------------|---------------------------|------------|------------|----------------------------|------------------------|--------------------------|-------|--------------------|-------------------|------------------------|------------------------|------------------|-----------------|-------|
| alva Invio                                                                        | Stampa Esp                                      | orta in Excel | Scegli dal catalogo       | Ricezio    | ne merce   | Verifica Resid             | uo                     |                          |       |                    |                   |                        |                        |                  |                 |       |
| Stato<br>Vaso                                                                     | Nome Ordine<br>Ordine Notebook                  | k e stampante |                           |            |            |                            |                        | Data invio<br>01/02/2012 | 2     |                    | Proto<br>PI0004   | collo<br>459-12        |                        | <b>SEM</b>       | PULIA           |       |
| Compilatore<br>Itente 3<br>ornitore                                               | Ruolo<br>Dirigente                              |               |                           |            |            |                            |                        | Tipo Ordin<br>Standard   | ie    |                    |                   |                        |                        |                  |                 |       |
| ornitore_02<br>fia IT84100 Salerno<br>el 089 - Fax 089 -<br>cod. Fisc. e Part. IV | (Salerno) Italia<br>A 0000 <mark>00</mark> 0000 |               |                           |            |            | Numero Contr<br>C0609/2011 | atto                   | Impegno S                | Spesa |                    | Capit             | olo / Progett          | 0                      |                  |                 |       |
| eferente<br>irezione<br>inte Addestramento                                        |                                                 |               |                           |            |            |                            |                        |                          |       |                    | PEG<br>Ente A     | ddestramer             | ito                    |                  |                 |       |
| irnitura urgente<br>ief.<br>zio                                                   | Indirizzo<br>via caio                           |               |                           | Errore -   | Windows I  | nternet Exolore            | P                      | Telefono<br>080          | 1     |                    | E-Mail<br>tizio@t | tizio.it               |                        |                  |                 |       |
| itiro<br>Ritirare dal sig.                                                        | Indirizzo                                       |               |                           |            |            | Errore                     |                        |                          |       |                    | E-Mai             | I                      |                        |                  |                 |       |
| onsegna<br>Consegnare al sig.                                                     | Indirizzo                                       |               |                           | STOP       | Operazion  | ie non consent<br>documen  | ita per lo state<br>to | o del                    |       |                    | E-Mai             | 1                      |                        |                  |                 |       |
| Valuta<br>Suro                                                                    | Totale Ordine<br>2.085,00                       |               |                           |            |            | Ok                         |                        |                          |       |                    | Totale<br>2.522   | e Ordine cor<br>2,85   | Iva                    | Residu<br>166.58 | o Contr<br>6,02 | atto  |
| ag. 1 / 1 ≪ 🗧 [ <b>1</b> ]                                                        | > >>                                            |               |                           |            | 🧐 Intranet | locale                     | <i>√</i> <u>6</u> • €  | 100% 🔹 🦯                 |       |                    |                   |                        |                        |                  |                 |       |
| odice Descrizio                                                                   | 18                                              |               |                           |            |            |                            |                        |                          | Qt    | Prezzo<br>Unitario | Iva               | Qt. Min.<br>Ordinabile | Qt. Max.<br>Ordinabile | Tipo<br>Prodotto | Nota            | Alleg |
| ROD003 Notebook                                                                   | . 1                                             |               |                           |            |            |                            |                        |                          | 1,0   | 0 1.700,0          | 0 21%             | 1,000                  | 0,000                  | Principale       |                 | _     |
| iele di enpress                                                                   |                                                 |               |                           |            |            |                            |                        |                          | 1,0   | 0 305,0            | 10 21 70          | 1,000                  | 2,000                  | Accessono        |                 |       |
| icio ul approva                                                                   | ZIONE                                           |               |                           |            |            |                            |                        |                          |       |                    |                   |                        |                        |                  |                 |       |
| Itente 2                                                                          |                                                 |               | Statu                     |            |            |                            |                        |                          |       |                    |                   |                        |                        |                  |                 |       |
| norazioni Effet                                                                   | tuata                                           |               | ompilea                   |            |            |                            |                        |                          |       |                    |                   |                        |                        |                  |                 |       |
|                                                                                   | literte                                         | 01-1-         | Ninks and an and          |            |            |                            |                        | All + -                  |       |                    |                   |                        |                        |                  |                 |       |
| ata<br>1/02/2012 15 45 25                                                         | Litente 2                                       | Compiled      | Note approvatore          |            |            |                            |                        | Allegato                 |       |                    |                   |                        |                        |                  |                 |       |
| 102/2012 19.45.25                                                                 | Cognome Nemo                                    | Ln consogno   | Inserimento data provinte | 000000000  |            |                            |                        |                          |       |                    |                   |                        |                        |                  |                 |       |
| 1/02/2012 10 02 02                                                                | oughome nome                                    | in conseglia  | maenmento uata prevista   | aconseylla |            |                            |                        |                          |       |                    |                   |                        |                        |                  |                 |       |